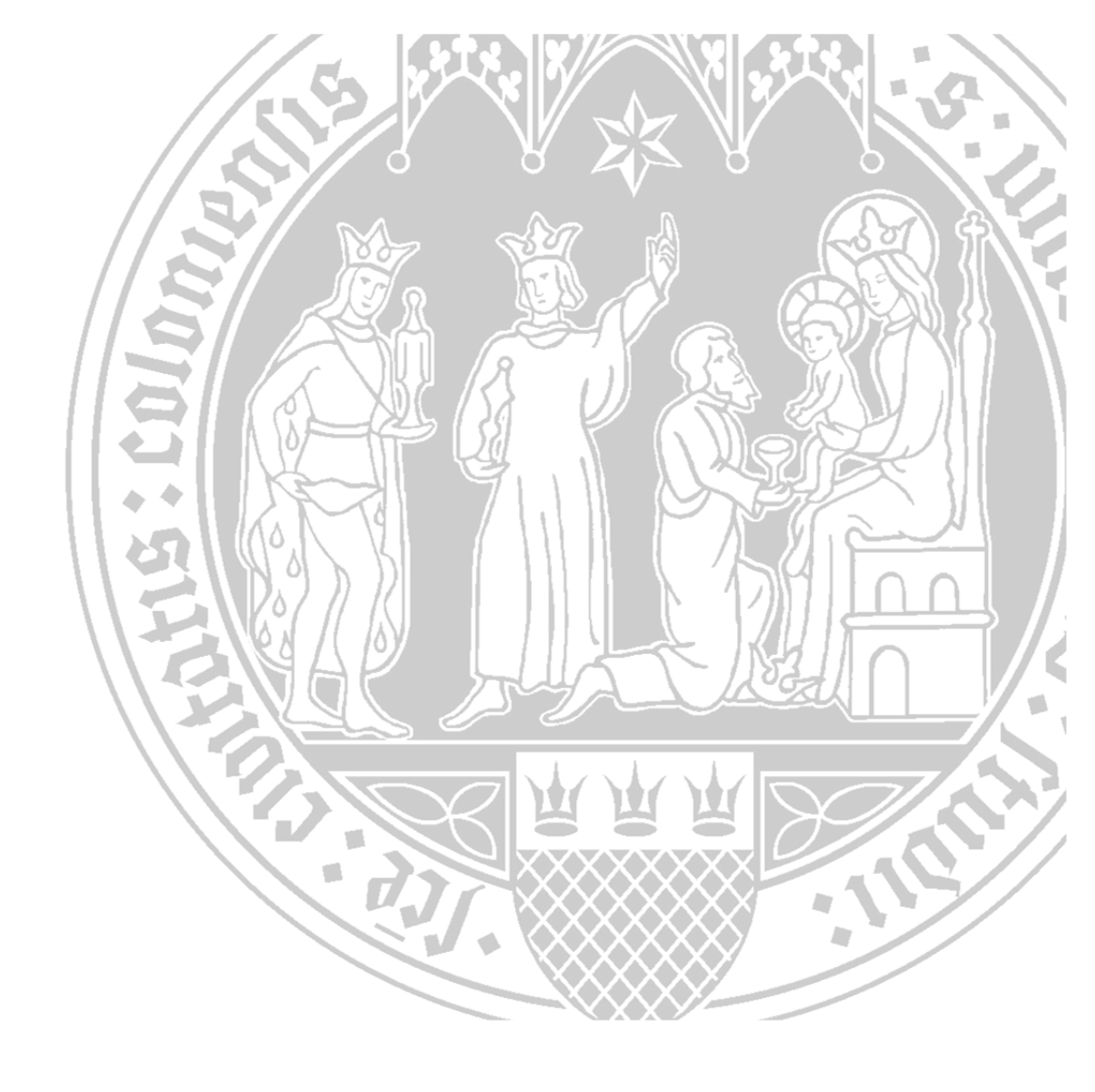

# KLIPS 2.0 Anleitung für Studierende

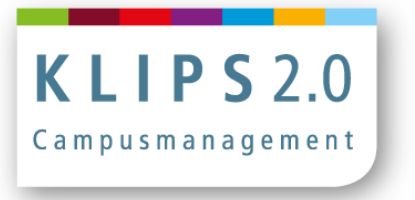

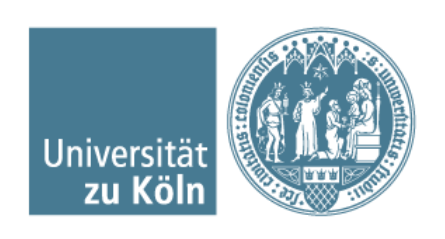

| Herausgeberin:         | Universität zu Köln                                                                                                    |
|------------------------|----------------------------------------------------------------------------------------------------|
|                        | Prorektorat für Lehre und Studium                                                                                                    |
|                        | Projekt Migration Campusmanagement                                                                                                    |
| Stand:                 | 06.08.2015                                                                                                    |
| Feedback:              | Ihr Feedback zu den vorliegenden Anleitungen nehmen wir gerne<br>entgegen. Bitte richten Sie Ihr Feedback per E-Mail an: mcm-<br>schulung@uni-koeln.de |
|                        | Vielen Dank!                                                                                                    |
| Weitere Informationen: | KLIPS 2.0 Online-Hilfe: http://klips2-support.uni-koeln.de                                                                                             |
|                        | Webseite Campusmanagement: http://campusmanagement.uni-koeln.de                                                                                        |

Inhaltsverzeichnis

| Erste Schritte in KLIPS 2.0       | 4  |
|-----------------------------------|----|
| Visitenkarten                     | 7  |
| Self Services                     | 11 |
| Studien-/Heimatadresse            | 11 |
| Ausdrucke für Studierende         | 12 |
| Semesterbeitragsstatus            | 14 |
| UCCard Foto-Upload                | 15 |
| Lehrveranstaltungen               | 19 |
| Anmeldung zu Lehrveranstaltungen  | 22 |
| Abmeldung von Lehrveranstaltungen | 33 |
| LV-Bookmarks                      | 34 |
| Prüfungen                         | 36 |
| Anmeldung zu Prüfungen            | 37 |
| Abmeldung von Prüfungen           | 41 |
| Anerkennung                       | 42 |

### **Erste Schritte in KLIPS 2.0**

Die technischen Anforderungen für die Arbeit mit KLIPS 2.0 sind ausgesprochen gering. Sie benötigen lediglich eine Internetverbindung und einen gängigen Webbrowser (z. B. Mozilla Firefox oder Google Chrome).

Sie erreichen KLIPS 2.0 über die Adresse https://klips2.uni-koeln.de.

#### Hinweis für sehgeschädigte Personen:

Leider ist KLIPS 2.0 nicht für Screenreader optimiert. Daher benötigen Sie eventuell Unterstützung durch eine Assistenzperson.

#### Was bietet KLIPS 2.0?

KLIPS 2.0 bietet Ihnen wichtige Informationen und Anwendungen zur Planung und Organisation Ihres Studiums:

- Download und Ausdruck Ihrer Studienunterlagen (Bescheinigungen, Anträge und Leistungsnachweise)
- An- und Abmeldung zu/von Lehrveranstaltungen und Prüfungen
- Einsicht in Ihre Prüfungsergebnisse
- Einsicht in Ihr Semesterbeitragskonto
- Verwaltung Ihres Stundenplans und persönlicher Termine
- Automatische Information per E-Mail über Raum- und Terminänderungen
- Suchfunktion für Lehrende, Einrichtungen, Räume und Lehrveranstaltungen

Eine Übersicht über die Applikationen (=Anwendungen) von KLIPS 2.0 finden Sie hier.

### Wie melde ich mich in KLIPS 2.0 an?

|              |  | -  |
|--------------|--|----|
|              |  | 11 |
| Benutzername |  | 11 |

Klicken Sie auf den Log-in-Button oben rechts und geben Sie anschließend Ihren Benutzernamen und das Passwort Ihres Studierenden-Accounts (Smail-Account) ein, um sich in KLIPS 2.0 anzumelden.

Detaillierte Informationen zu Ihrem Studierenden-Account finden Sie auf den Webseiten des Zegionalen Rechenzentrums Köln (RRZK).

Falls Sie Ihr Passwort vergessen haben sollten, wenden Sie sich bitte an das RRZK-Helpdesk.

Achtung: Offizielle Mitteilungen der Universität Köln werden aus KLIPS 2.0 heraus ausschließlich an Ihre SMail-Adresse versandt.

## Wie ist KLIPS 2.0 aufgebaut?

KLIPS 2.0 bietet sowohl anonymen als auch angemeldeten Benutzer/inne/n Informationen.

Sobald Sie sich angemeldet haben, bietet Ihnen KLIPS 2.0 in der personalisierten Sicht wesentlich mehr Informationen und Applikationen.

Über den Organisationsbaum auf der linken Seite können Sie die Organisationsseiten (Visitenkarten einer Organisation) von KLIPS 2.0 aufrufen. Die untergeordneten Ebenen des Organisationsbaums lassen sich mit Klick auf "+" und "-" erweitern oder reduzieren. Der Organisationsbaum lässt sich über das Icon 🔇 (oben links) ein- und ausblenden. Durch einen Klick auf das Icon 🗁 öffnet er sich in einem neuen Fenster.

KLIPS 2.0 besteht aus verschiedenen Applikationen (=Anwendungen), die Sie über das Applikationsmenü auf Ihrer persönlichen Visitenkarte oder der Visitenkarte einer Organisation aufrufen können.

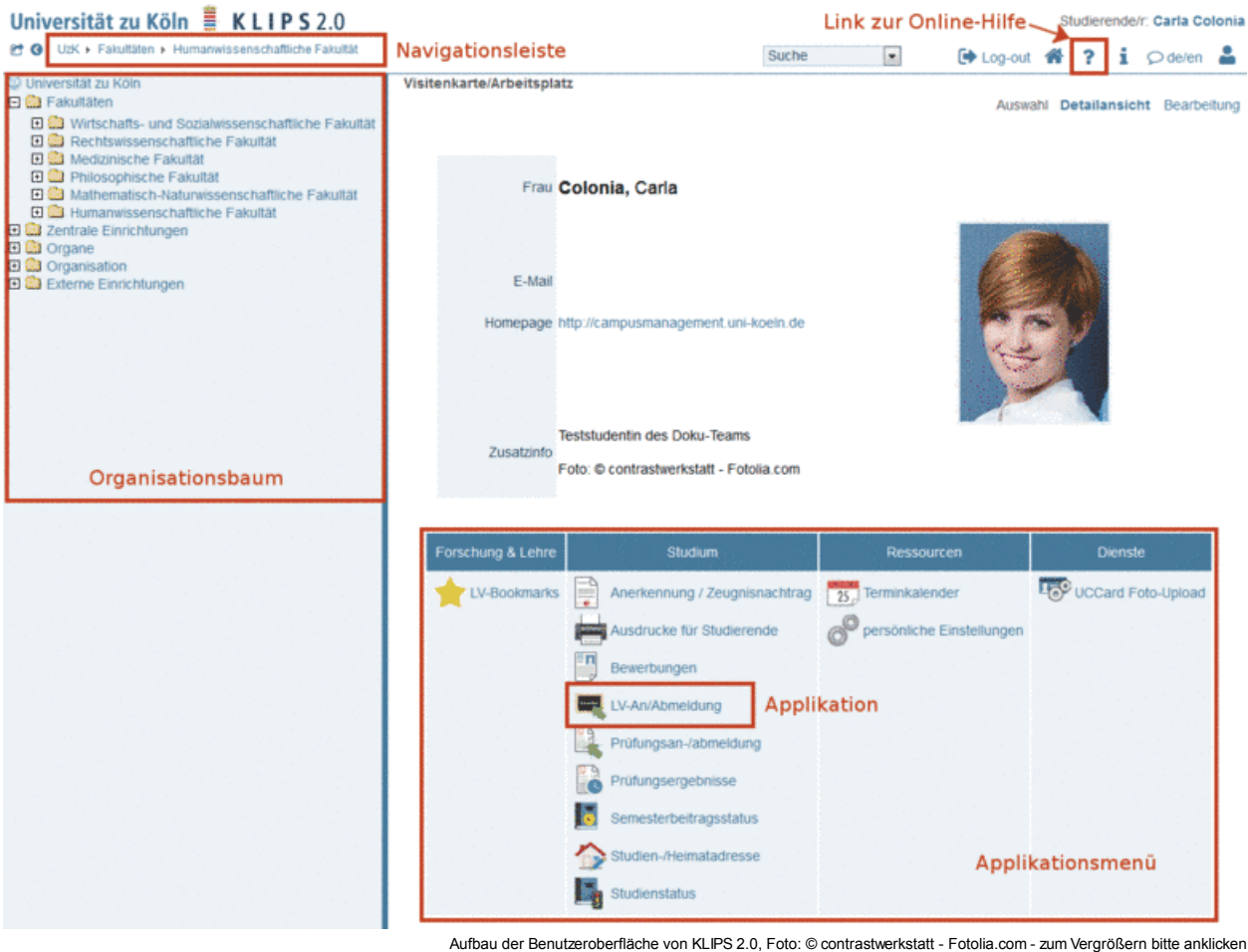

Durch das Klicken auf eine Applikation wird diese aufgerufen. In jeder Applikation gibt es einen Navigationsbereich oben rechts und einen Arbeitsbereich.

| Colonia, Carla (0002345)                                                                                                    |                                                                                 |                                                                          |                                                          |            | -  |
|----------------------------------------------------------------------------------------------------|---------------------------------------------------------------------------------|--------------------------------------------------------------------------|----------------------------------------------------------|------------|----|
| Curricula Support v1.1<br>M2 832 Bildungswissenschaften/Berufspädagogik<br>(HG-NRW/20142, Masterstudium, ); Ersteinschreibung<br>Studienjahr 2014/15<br>Fachsemester: 1 | Aktionen<br>Anzeige aktualisieren<br>Knoten alle zugeor<br>angem. Prüfu<br>Navi | inakt. Knoten ei<br>J. Leistung inakt.<br>Ing angem. LV S<br>gationsbere | nblenden<br>Leistung Prüfu<br>Semesterplan<br><b>ich</b> | ingstermir | 1  |
| Arbeitsbereich Studienergeb                                                                                                    | nisse, Stand: -                                                                 |                                                                          |                                                          |            |    |
| Knoten-Bezeichnung                                                                                                    |                                                                                 | empf. Sem.                                                               | ECTS Cr.                                                 | Dauer      | GF |
| [20142] Bildungswissenschaften/Berufspädagogik                                                                                                    |                                                                                 |                                                                          | 12                                                       |            | 1  |
| 🖃 🖪 [1347DidbB0] BM Diagnostik in der beruflichen Bildung                                                                                                    |                                                                                 |                                                                          | 6                                                        |            | 1  |
| [1347DidbB0] Vorlesung                                                                                                    |                                                                                 |                                                                          |                                                          |            | 1  |
| [1347DidbB0] Modulabschlussprüfung                                                                                                    |                                                                                 |                                                                          |                                                          |            | 1  |
| 🖃 🖷 [1347IndbB0] AM Innovieren in der beruflichen Bildung                                                                                                    |                                                                                 |                                                                          | 6                                                        |            | 1  |
| [1347IndbB0] Vorlesung                                                                                                    |                                                                                 |                                                                          |                                                          |            | 1  |
| [1347IndbB0] Seminar                                                                                                    |                                                                                 |                                                                          |                                                          |            | 1  |
| [1347IndbB0] Modulabschlussprüfung                                                                                                    |                                                                                 |                                                                          |                                                          |            | 1  |
|                                                                                                    |                                                                                 |                                                                          |                                                          |            |    |
|                                                                                                    |                                                                                 |                                                                          |                                                          |            |    |

@2014 Universität zu Köln. Alle Rechte vorbehalten. | KLIPS 2.0 Schulungssystem powered by CAMPUSonline® | KLIPS 2.0 Online-Hilfe | Feedback

Aufbau einer Applikation in KLIPS 2.0 - zum Vergrößern bitte anklicken

### Verwendung der Suche

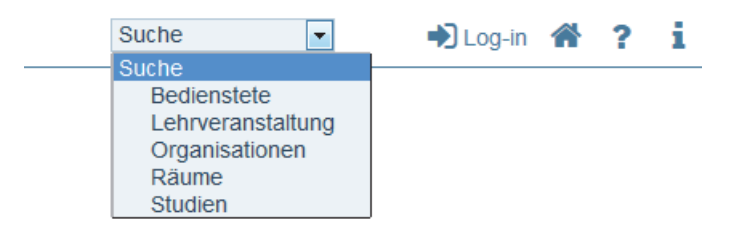

Suche in KLIPS 2.0

Die Suchfunktion oben rechts eröffnet Ihnen vielfältige Suchmöglichkeiten.

- Bedienstete: Suchen Sie über den Namen nach Bediensteten der UzK. Über die Ergebnisliste gelangen Sie zu den entsprechenden Kontaktdaten.
- Lehrveranstaltungen: Hier können Sie die wichtigsten Suchkriterien, wie z. B. Titel, Studienjahr und Semester eingeben oder auch die Lehrveranstaltungen mit regelmäßigen Terminen an einem bestimmten Wochentag zu einer bestimmten Zeit suchen. Über die Ergebnisliste gelangen Sie zu den Detailinformationen der Lehrveranstaltung.
- Organisationen (=Einrichtungen): Geben Sie ein Stichwort der betreffenden Einrichtung ein. Durch Klick auf die jeweilige Einrichtung in der Ergebnisliste werden Sie auf deren Visitenkarte mit allen wichtigen Kontaktdaten weitergeleitet. Gleichzeitig klappt links auch der Organisationsbaum der UzK zu dieser Einrichtung auf.
- Räume: Für die Raumsuche können Sie mehrere Auswahlkriterien nutzen, wie z. B. Gebäudebereich und Organisation.
- Studien: Sie können über den Punkt "Studien" nach Studienangeboten der UzK suchen. Das Studienangebot umfasst alle Studiengänge, differenziert nach Studienabschlüssen, die aktuell an der Universität zu Köln studiert werden können. Nach Eingabe des Suchbegriffs erhalten Sie eine Ergebnisliste, die sämtliche Studienangebote der UzK mit diesem Begriff enthält, auch solche, für die es (noch) keinen Studienplan gibt.

Hinweis: Man kann als Suchbegriff nicht nur vollständige Namen von Bediensteten, Studien oder Lehrveranstaltungen eingeben, sondern auch mit "\*" als Platzhalter für mehrere beliebige Zeichen oder "?" als Platzhalter für ein beliebiges Zeichen suchen. Wenn Sie beispielsweise als Suchbegriff in der Suche nach Bediensteten "Sch\*" eingeben, bekommen sie alle Bediensteten angezeigt, deren Vor- oder Nachname mit Sch... beginnt. Die Groß-/Kleinschreibung wird bei der Suche ignoriert.

### Persönliche Visitenkarte

#### Aufbau

Durch Klicken auf Ihren Namen oben rechts gelangen Sie immer auf Ihre persönliche Visitenkarte. Die persönliche Visitenkarte ist der Drehund Angelpunkt Ihres Benutzerkontos in KLIPS 2.0 über die Sie alle relevanten Anwendungen (Applikationen) erreichen.

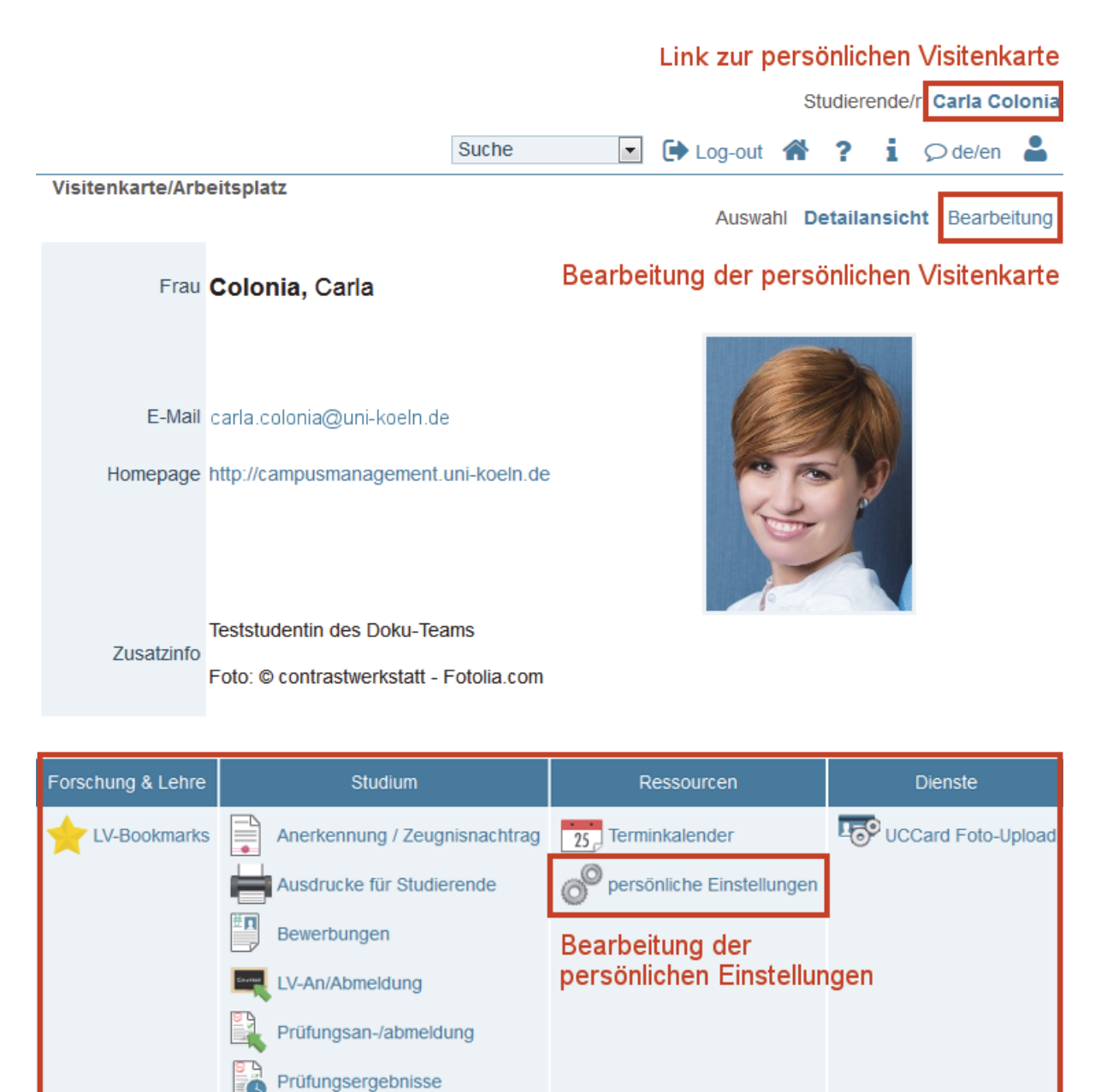

Applikationen in KLIPS 2.0

#### Ihre Applikationen in KLIPS 2.0

KLIPS 2.0 besteht aus verschiedenen Applikationen (= Anwendungen), die Sie über das **Applikationsmenü** auf Ihrer **persönlichen Visitenkarte** aufrufen können. Durch das Klicken auf eine **Applikation** wird diese aufgerufen. In der nachfolgenden Tabelle erläutern wir die Applikationen, die Ihnen aktuell in KLIPS 2.0 zur Verfügung stehen.

### Bereich "Forschung & Lehre"

| Name der Applikation | Beschreibung                                                                                                    |
|----------------------|----------------------------------------------------------------------------------------------------|
| LV-Bookmarks         | LV-Bookmarks sind Verweise auf Lehrveranstaltungen, die für Sie von Interesse sind (ähnlich wie Lesezeichen in einem Web-Browser). Diese Verweise werden in Ihrer LV-Bookmark-Liste gesammelt, die Sie über die entsprechende Applikation aufrufen. Zu jeder Lehrveranstaltung in Ihrer LV-Bookmark-Liste können Sie verschiedene Benachrichtigungen aktivieren. Sobald sich an einer dieser Lehrveranstaltungen etwas ändert, werden Sie per E-Mail benachrichtigt. |

#### Bereich "Studium"

| Name der Applikation                                                                       | Beschreibung                                                                                                    |
|--------------------------------------------------------------------------------------------|----------------------------------------------------------------------------------------------------|
| Anerkennung / Zeugnisnachtrag<br>(aktuell nur für Studierende des<br>Masters of Education) | In der Applikation <b>Anerkennungen / Zeugnisnachtrag</b> werden Studierenden die Anerkennungen<br>bzw. Zeugnisnachträge angezeigt, die für Ihr Studium verbucht wurden.                                                                                                    |
| Ausdrucke für Studierende                                                                  | Mittels der Applikation <b>Ausdrucke für Studierende</b> können Sie sich Ihre Immatrikulationsbeschei-<br>nigung ausdrucken. Weitere Bescheinigungen folgen.                                                                                                    |
| Bewerbungen                                                                                | Über die Applikation <b>Bewerbungen</b> können Sie sich auf grundständige Studiengänge sowie auf hö-<br>here Fachsemester bewerben.                                                                                                    |
| LV-An-/Abmeldung                                                                           | In der Applikation <b>LV-An-/Abmeldung</b> erhalten Sie eine Übersicht der Lehrveranstaltungen, zu denen Sie angemeldet sind oder zu denen Sie Belegwünsche im Rahmen der LV-Belegung abgegeben haben. Die Priorisierung Ihrer Belegwünsche erfolgt in dieser Applikation. Zudem haben Sie die Möglichkeit, sich von Lehrveranstaltungen abzumelden.                                                                                                    |
| Prüfungsan-/abmeldung<br>(aktuell nur für Studierende des<br>Masters of Education)         | Die Applikation <b>Prüfungsan-/abmeldung</b> ist Ihr erster Anlaufpunkt, wenn Sie sich in KLIPS 2.0 zu<br>einer Prüfung anmelden möchten. Prüfungen zu denen Sie angemeldet sind, werden Ihnen in einer<br>Übersicht dargestellt. Weiterhin haben Sie die Möglichkeit, sich von Prüfungen abzumelden.                                                                                                    |
| <b>Prüfungsergebnisse</b><br>(aktuell nur für Studierende des<br>Masters of Education)     | In der Applikation <b>Prüfungsergebnisse</b> können Studierende auf einen Blick alle Prüfungsergebnis-<br>se sehen.                                                                                                    |
| Semesterbeitragsstatus                                                                     | Die Applikation <b>Semesterbeitragsstatus</b> bietet Ihnen in einer Übersicht alle Informationen zum Se-<br>mesterbeitrag an: den Rechnungsbetrag, die Kontodaten sowie Ihren persönlichen Zahlungsstatus<br>(bezahlte oder noch offene Semesterbeiträge).                                                                                                    |
| Studien-/Heimatadresse                                                                     | Mithilfe der Applikation <b>Studien-/Heimatadresse</b> verwalten Sie Ihre Adressdaten. Bitte kontrollie-<br>ren Sie die hinterlegten Adressen und halten Sie diese stets aktuell.                                                                                                    |
| Studienstatus                                                                              | Die Applikation <b>Studienstatus</b> bietet Ihnen einen Gesamtüberblick über Ihr Studium. Nach dem Aufruf der Applikation erscheint eine tabellarische Übersicht. In der ersten Zeile finden Sie Ihren Studiengang, in den weiteren Zeilen sind die einzelnen Bereiche Ihres Studiengangs aufgeführt. Um die Studienstruktur eines Bereichs einzusehen, klicken Sie diesen in der Übersicht an. Die Studienstruktur wird anschließend im sogenannten <b>"Curriculum Support"</b> geöffnet und stellt die Mo-<br>dule, Lehrveranstaltungen und Prüfungen des gewählten Bereichs in Form einer Baumstruktur dar. Der "Curriculum Support" ist die Sicht auf Ihre Studien- und Prüfungsordnungsversion (SPO-Version).<br><b>Hinweis:</b> Sollten Sie Ihren Bachelor ebenfalls an der Universität zu Köln absolviert haben, werden Ihnen in dieser Übersicht auch die einzelnen Bereiche Ihres Bachelor-Studiengangs angezeigt. Orientieren Sie sich in diesem Fall an der Studien ID, die entweder ein "B" (Bachelor) oder ein "M" (Master) enthält. |

#### Bereich "Ressourcen"

| Name der Applikation      | Beschreibung                                                                                                    |
|---------------------------|----------------------------------------------------------------------------------------------------|
| Terminkalender            | Lehrveranstaltungen, in denen Sie einen Platz erhalten haben, werden automatisch in Ihren <b>Stun-<br/>denplan</b> übernommen. Dieser ist in KLIPS 2.0 über die Applikation <b>Terminkalender</b> einsehbar.<br>Über die Einstellungen des Terminkalenders können Sie festlegen, ob Ihnen zu Planungszwecken<br>auch Lehrveranstaltungen angezeigt werden sollen, bei denen Sie auf der Warteliste stehen (diese<br>Option schließt auch Lehrveranstaltungen ein, zu denen Sie Belegwünsche abgegeben haben).<br>Neben Ihrem Stundenplan wird Ihnen auch die Verwaltung persönlicher Termine angeboten. So<br>haben Sie stets alle Termine im Blick. Sie haben zudem die Möglichkeit, Ihren Terminkalender als<br>iCal-Kalender zu abonnieren. |
| Persönliche Einstellungen | Unter <b>persönliche Einstellungen</b> können Sie die Darstellung von KLIPS 2.0 nach Ihrem persönli-<br>chen Bedarf einrichten, z. B. Sortierung der Icons, Schriftgrad, etc.                                                                                                    |

#### Bereich "Dienste"

| Name der Applikation | Beschreibung                                                                                                    |
|----------------------|----------------------------------------------------------------------------------------------------|
| UCCard Foto-Upload   | Mithilfe der Applikation UCCard Foto-Upload laden Sie Ihr Foto hoch, welches zur Identifikation<br>auf Ihre UCCard gedruckt wird. |

### Persönliche Visitenkarte bearbeiten

Einige der angezeigten Daten können Sie selbstständig bearbeiten. Klicken Sie dazu im **Navigationsbereich** in der Zeile "Auswahl" auf Bearbeitung.

Achtung: Alle Angaben, die Sie auf Ihrer Visitenkarte eintragen können, sowie das Hochladen eines Visitenkartenbildes sind freiwillig. Bitte beachten Sie, dass Ihre Visitenkarte von Beschäftigten mit entsprechenden Berechtigungen (z. B. Lehrende, zu deren Lehrveranstaltung Sie angemeldet sind) eingesehen werden kann.

Um ein Visitenkartenbild hochzuladen, klicken Sie auf die Schaltfläche **Bearbeiten**. Nachdem Sie ein Visitenkartenbild hochgeladen haben, können Sie unter Anzeigeoptionen einstellen, ob das Bild auch von anonymen Benutzer/inne/n gesehen werden darf (*immer anzeigen*) oder nur von angemeldeten Benutzer/inne/n (*identifizierten Benutzerm anzeigen*).

Achtung: Das Visitenkartenbild fungiert nicht gleichzeitig als Foto für den Studierendenausweis UCCard. Wie Sie ein Foto für Ihre UCCard hochladen, erfahren Sie hier.

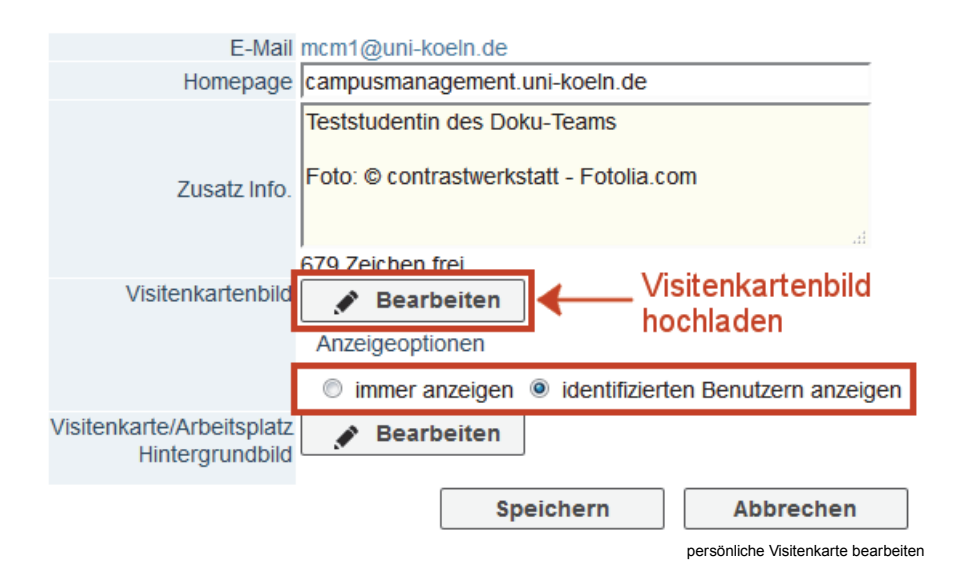

Unter persönliche Einstellungen können Sie die Darstellung von KLIPS 2.0 nach Ihrem persönlichen Bedarf einrichten, z. B. Sortierung der Icons, Schriftgrad, etc.

### **Self Services**

Die nachfolgenden Self Services sind für **alle** Studierenden der Universität zu Köln nutzbar.

- Studien-/Heimatadresse
- Ausdrucke für Studierende
- Semesterbeitragsstatus
- UCCard Foto-Upload

### Studien-/Heimatadresse

Sie erreichen die Applikation Studien-/Heimatadresse über ihre persönliche Visitenkarte.

1. Um Ihre Adressen zu bearbeiten, klicken Sie auf die Schaltfläche Adresse bearbeiten.

Colonia, Carla

### Studien-/Heimatadresse

Diese Adressdaten werden von der Universität zu Köln (insbesondere) für diverse Zusendungen verwendet. Sie sind daher verpflichtet, diese Adressdaten vollständig bekanntzugeben und aktuell zu halten.

| Zustellhinweis -Zustellhinweis -Straße/Hausnummer Albertus Magnus Platz<br>PLZ/Ort 50923 Köln (Köln, Stadt)<br>Land/Staat Deutschland<br>Bundesland Nordrhein-WestfalenStraße/Hausnummer Albertus Magnus Platz<br>PLZ/Ort 50923 Köln (Köln, Stadt)<br>Land/Staat Deutschland<br>Bundesland Nordrhein-WestfalenTelefonnummer 0171/654321Telefonnummer -E Mail Adresse mcm1@uni-koeln deTelefonnummer -                                |
|----------------------------------------------------------------------------------------------------|
| Straße/Hausnummer Albertus Magnus Platz       Straße/Hausnummer Albertus Magnus Platz         PLZ/Ort 50923 Köln (Köln, Stadt)       PLZ/Ort 50923 Köln (Köln, Stadt)         Land/Staat Deutschland       Land/Staat Deutschland         Bundesland Nordrhein-Westfalen       Bundesland Nordrhein-Westfalen         Telefonnummer 0171/654321       Telefonnummer -         E Mail Adresse mcm1@uni-koeln de       Telefonnummer - |
|                                                                                                    |

Hinweis: Sie können alle Angaben mit Ausnahme Ihrer Smail-Adresse ändern.

2. Zum Speichern der Daten klicken Sie auf die Schaltfläche Speichern und Schließen oder auf Abbrechen/Schließen, wenn Sie die Daten nicht speichern möchten.

| Colonia, Carla |                                    |                                           | _          |
|----------------|------------------------------------|-------------------------------------------|------------|
| Studier        | resse bearbeiten<br>Zustellhinweis | ×                                         |            |
|                | Straße/Hausnummer                  | Albertus Magnus Platz                     |            |
| daher verpfli  | PLZ/Ort                            | 50923 Köln                                | et. Sie si |
|                | Land/Staat                         | Deutschland <b>v</b>                      |            |
| Korrespo       | Bundesland                         | Nordrhein-Westfalen                       |            |
| Z              | Telefonnummer                      | 0171/654321                               |            |
| Straß o/L      | E-Mail-Adresse                     | mcm1@uni-koeln.de                         |            |
| Straise/       | E-Mail temporär                    | carla.colonia@gmail.com                   |            |
|                |                                    |                                           |            |
|                | Heimatadresse                      |                                           |            |
| Tel            | Zustellhinweis                     |                                           |            |
| E-I            |                                    |                                           |            |
|                | Straße/Hausnummer                  | Albertus Magnus Platz                     |            |
|                | PLZ/Ort                            | 50923 Köln                                |            |
|                | Land/Staat                         | Deutschland V                             |            |
|                | Bundesland                         | Nordrhein-Westfalen                       |            |
| 2015 Univers   | Telefonnummer                      |                                           | CAMPUS     |
|                | Spe                                | eichern und Schließen Abbrechen/Schließen |            |

### Ausdrucke für Studierende

Sie erreichen die Applikation Ausdrucke für Studierende über Ihre persönliche Visitenkarte.

In der Applikation Ausdrucke für Studierende können Sie sich Ihre Immatrikulationsbescheinigung (in deutscher Sprache) selbstständig ausdrucken.

**Hinweis:** Die Studien- oder auch Immatrikulationsbescheinigung dient den Studierenden ergänzend zum Studentenausweis als Nachweis für ihre Immatrikulation an der Universität zu Köln. Neben vollständigem Namen, Geburtsdatum und -ort sind auch die wichtigsten Eckdaten zum Studium auf der Bescheinigung mit angegeben, u.a. die Matrikelnummer, die Art des angestrebten Abschlusses, das Studienfach, das derzeitige Fachsemester sowie die Regelstudienzeit. Die Studienbescheinigung ist grundsätzlich für ein Semester gültig. Die Bescheinigungen sind maschinell erstellt und tragen keine Unterschrift. Die Studienbescheinigung dient auch zur Vorlage beim BAföG-Amt (nach § 9 BAföG).

1. Wählen Sie über das Auswahlfeld Semester das Semester aus, für welches Sie sich die Bescheinigung ausdrucken möchten.

- 2. Im Auswahlfeld *Sprache* ist "Deutsch" bereits voreingestellt. Derzeit ist nur die deutschsprachige Bescheinigung verfügbar, eine englischsprachige Fassung wird bald bereitgestellt.
- 3. Um die Bescheinigung auszudrucken, klicken Sie auf die Schaltfläche drucken.

| Bezeichnung                   | Semester            | Sprache   | Aktion  |
|-------------------------------|---------------------|-----------|---------|
| Immatrikulationsbescheinigung | Sommersemester 201. | Deutsch 🗘 | drucken |
|                               |                     |           |         |

4. Die Immatrikulationsbescheinigung öffnet sich als PDF-Datei in einem neuen Fenster. Speichern Sie Ihre Bescheinigung.

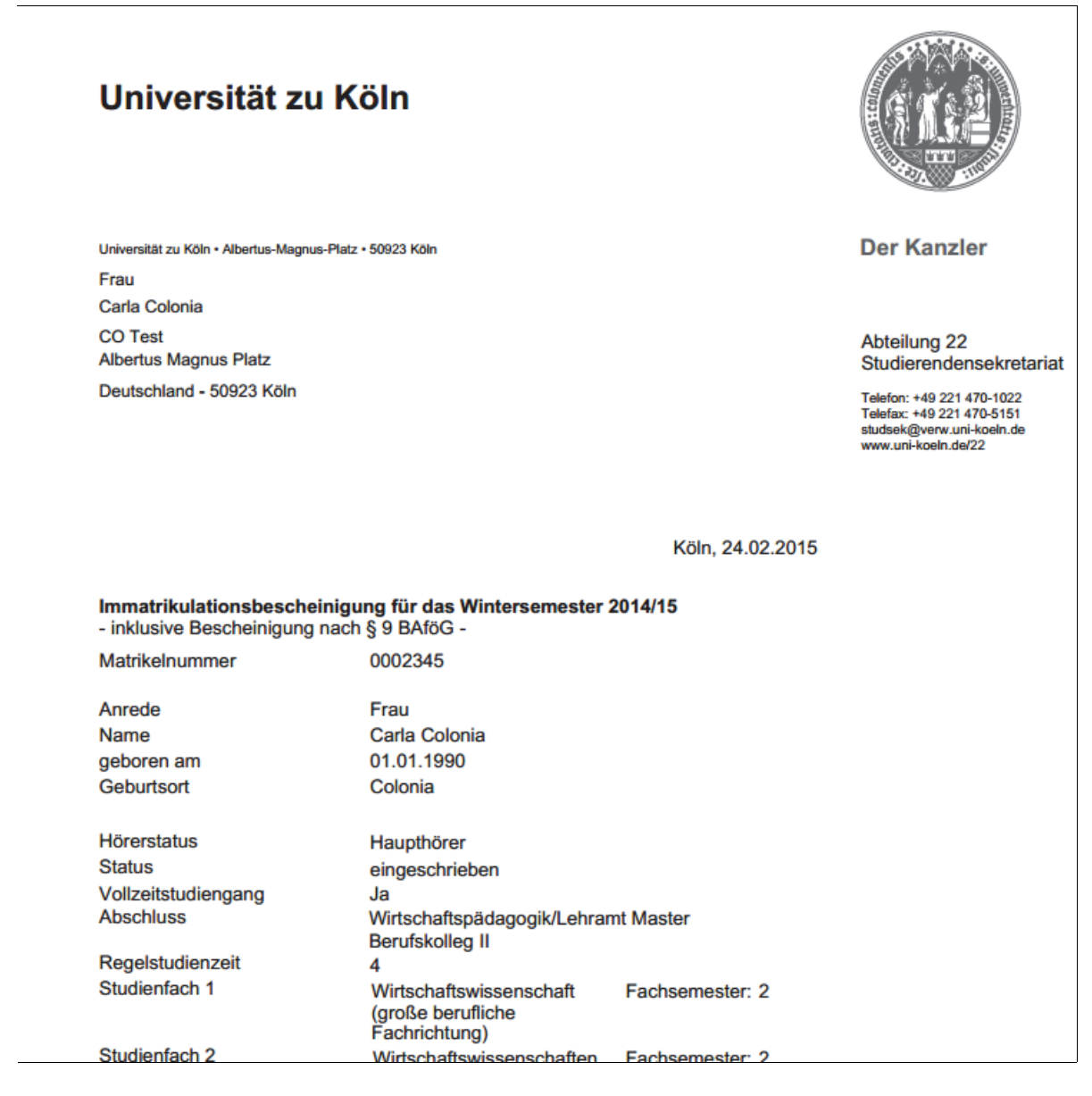

#### Hinweis:

Um die Selbstbedienungsfunktion nutzen zu können, müssen folgende Voraussetzungen erfüllt sein:

- Sie sind ordnungsgemäß immatrikuliert bzw. zurückgemeldet
- Ihr Semesterbeitrag ist beim Studierendensekretariat eingegangen

Die Nutzung der Selbstbedienungsfunktion ist nicht möglich für:

- Studierende, deren Exmatrikulationsdatum länger als sechs Wochen zurück liegt
- Große Zweithörer/innen
- Kleine Zweithörer/innen
- Gasthörer/innen

00000000099564

## Semesterbeitragsstatus

Sie erreichen die Applikation Semesterbeitragsstatus über Ihre persönliche Visitenkarte.

Über die Applikation Semesterbeitragsstatus können Sie alle Informationen zum Semesterbeitrag einsehen: den Rechnungsbetrag, Ihren persönlichen Zahlungsstatus sowie die Kontoinformationen.

۳

Weitere Informationen zur Rückmeldung und zur Bankverbindung finden Sie Zhier.

Fall 1: Semesterbeitrag korrekt bezahlt

### Semesterbeitragsstatus

Sommersemester 2015

Kontoinformation für das Semester: Sommersemester 2015

| Rechnung                             |                               | Kontoinformationen   |
|--------------------------------------|-------------------------------|----------------------|
|                                      | Betrag bis Zulassungsende (€) | Bitte überweisen Sie |
| Studentenwerksbeitrag                | 68.00                         | Universität zu Köln  |
| Gasthörerbeitrag                     | 0.00                          | Kontonummer          |
| StA-Beiträge (u.a.<br>emesterticket) | 177,52                        | BLZ<br>IBAN          |
| /ahngebühr/Verspätungsgebühr         | 0,00                          | BIC                  |
| leiner Zweithörerbeitrag             | 0,00                          | verwendungszwed      |
| eutschkursgebühr                     | 0,00                          |                      |
| or. Deutschkursgebühr                | 0,00                          |                      |
| lechnungsbetrag                      | 245,52                        |                      |
| rist                                 | 15.02.2015                    |                      |
| hlungen                              | 10.02.2010                    |                      |
| Buchungsdatum Art der Einzahlu       | ıng Betrag (€)                |                      |
| bestätigt                            |                               |                      |
| 21.01.2015 Ba                        | ank 245,52                    |                      |
| offen                                |                               |                      |

Fall 2: Semesterbeitrag nicht korrekt bezahlt

| ~~~~~~        |                    |            |  |  |
|---------------|--------------------|------------|--|--|
| Zahlungen     |                    |            |  |  |
| Buchungsdatum | Art der Einzahlung | Betrag (€) |  |  |
| bestätigt     |                    |            |  |  |
| 14.01.2015    | Bank               | 234,42     |  |  |
| offen         |                    |            |  |  |
|               |                    | 11,10      |  |  |

0,00

Fall 3: Semesterbeitrag nicht bezahlt

| ~~~~~~        | ~~~~~~~~~~~~~~~~~~~~~~~~~~~~~~~~~~~~~~~ | ~~~~~~~~~~~~~~~~~~~~~~~~~~~~~~~~~~~~~~~ |
|---------------|-----------------------------------------|-----------------------------------------|
| Zahlungen     |                                         |                                         |
| Buchungsdatum | Art der Einzahlung                      | Betrag (€)                              |
| offen         |                                         |                                         |
|               |                                         | 248,82                                  |
|               |                                         |                                         |

## **UCCard Foto-Upload**

Die UCCard ist der neue, elektronische Studierendenausweis der Universität zu Köln. Detaillierte Informationen zur UCCard finden Sie Shier. Zur Identifikation ist auf der UCCard ein Foto aufgedruckt, welches Sie in KLIPS 2.0 hochladen können.

Bei Fragen wenden Sie sich bitte u. A. Ihrer Matrikel- bzw. Bewerbernummer (sofern vorhanden) an den **Chipkarten-Foto-Support** im Studierenden Service Center (Gebäude 102, Info Point, Universitätsstraße 22a, 50937 Köln).

Öffnungszeiten: Mo. - Fr. 9:30 bis 12:30 Uhr E-Mail: uccard(at)verw.uni-koeln.de

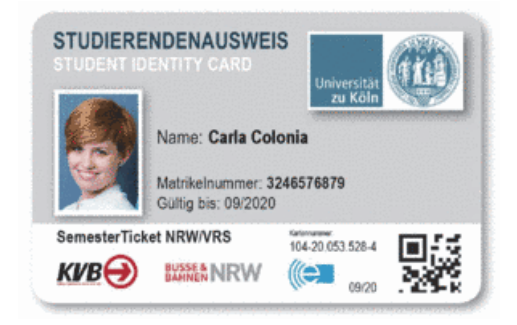

Achtung: Sofern Sie bereits an der Universität zu Köln immatrikuliert sind, müssen Sie Ihr Foto in KLIPS 2.0 hochladen. Sollten Sie Ihr Foto noch nicht in KLIPS 2.0 hochgeladen haben, so müssen Sie dies **unverzüglich** nachholen, damit Sie Ihre UCCard noch vor Semesterbeginn erhalten. Die UCCard geht Ihnen voraussichtlich im September 2015 zu.

#### Neues Foto hochladen

- 1. Öffnen Sie die Startseite von KLIPS 2.0 über die Adresse: 2 https://klips2.uni-koeln.de.
- Klicken Sie auf den Log-in-Button oben rechts und geben Sie anschließend Ihren Benutzernamen und das Passwort Ihres Studierenden-Accounts (Smail-Account) ein, um sich in KLIPS 2.0 anzumelden.

| Suche | • | 🜓 Log-in | <b>^</b> | ? |
|-------|---|----------|----------|---|
|       |   |          |          |   |
|       |   |          |          |   |

| Benutzername |           |           |
|--------------|-----------|-----------|
| Kennwort     |           |           |
|              | Anmeldung | Abbrechen |

Hinweis: Detaillierte Informationen zu Ihrem Studierenden-Account finden Sie auf den Webseiten des Regionalen Rechenzentrums Köln (RRZK). Falls Sie Ihr Passwort vergessen haben sollten, wenden Sie sich bitte an das RRZK-Helpdesk.

 Nach dem erfolgreichen Log-in erscheint Ihre persönliche Visitenkarte. Diese ist der Dreh- und Angelpunkt Ihres Benutzerkontos in KLIPS
 Hier verwalten Sie Ihre Kontakt- und Stammdaten und erreichen alle relevanten Anwendungen. In dem Kapitel "Visitenkarte" dieser Online-Hilfe erhalten Sie detaillierte Informationen über Aufbau und Funktion der persönlichen Visitenkarte.

Achtung: Ihr Visitenkartenbild in KLIPS 2.0 fungiert nicht gleichzeitig als Foto für den Studierendenausweis UCCard.

4. Klicken Sie im Applikationsmenü auf die Applikation UCCard Foto-Upload.

|        |                  |                              |                                             | S               | tudierende/r               | Carl        | a Col  | onia  |
|--------|------------------|------------------------------|---------------------------------------------|-----------------|----------------------------|-------------|--------|-------|
|        |                  |                              | Suche                                       | • (             | Log-out                    | 1           | ?      | i     |
| Visite | nkarte/Arbeit    | splatz                       |                                             |                 |                            |             |        |       |
|        |                  |                              |                                             | Auswahl         | )etailansich               | it Be       | earbei | itung |
|        | Fra              | u <b>Colonia</b> , Carla     |                                             |                 |                            |             |        |       |
|        | E-Ma<br>Homepage | il mcm1@uni-koeln.de<br>e -  | Hier könnte<br>Ihr Bild<br>angezeigt werden | Vis<br>F        | itenkarte<br>#<br>Toto UCC | enbi<br>ard | ld     |       |
| Forsc  | hung & Lehre     | Studium                      | Resso                                       | urcen           | (                          | Dienst      | e      |       |
| *      | LV-Bookmarks     | Anerkennung / Zeugnisnachtra | g 25 Terminkale                             | ender           |                            | ard F       | oto-Up | oload |
|        |                  | Ausdrucke für Studierende    | persönlich                                  | e Einstellungen |                            |             |        |       |

5. Das Fenster "UCCard Foto-Upload" öffnet sich. Klicken Sie auf die Schaltfläche *Durchsuchen...* (bzw. in manchen Browserversionen *Datei auswählen*), um ein Foto von Ihrer Festplatte auszuwählen.

| Vorgobonswoiso                                                                                |                                                                                                    |
|-----------------------------------------------------------------------------------------------|----------------------------------------------------------------------------------------------------|
| vorgenensweise.                                                                               |                                                                                                    |
| <ul> <li>Klicken Sie</li> <li>Beachten Sie</li> <li>Klicken Sie</li> </ul>                    | auf die Schaltfläche "Durchsuchen", um ein Foto von Ihrer Festplatte auszuwählen.<br>Sie die Angaben zu Dateigröße, Bildgröße und Dateiformat.<br>anschließend auf die Schaltfläche "Weiter".                                                                                                    |
| Durchsuchen                                                                                   | Keine Datei ausgewählt.                                                                                                    |
| Maximale Datei                                                                                | größe: 500 Kilobyte (kB)                                                                                                    |
| Empfohlene Bild                                                                               | größe: 204 x 272 Pixel (b x h Bildpunkte, Seitenverhältnis 3:4)<br>Abweichende Bildgrößen werden entsprechend skaliert und zentrisch zugeschnitten.                                                                                                    |
| Akzeptierte Dateifo                                                                           | rmate: JPG (*.jpg)                                                                                                    |
|                                                                                               | Weiter Abbrechen                                                                                                    |
| stellen Sie bitte eine<br>fen diese Auflösung<br>ten. Wie Sie ein Fot<br>(Win)" und "Foto ska | möglichst geringe Kamera-Auflösung (0,5 Megapixel sind absolut ausreichend) ein. Gängige Smartphones übertref-<br>bei Weitem, daher achten Sie in erster Linie darauf, dass Sie die maximale Dateigröße von <b>500 kB</b> nicht überschrei-<br>to skalieren, das die maximale Dateigröße von 500 kB überschreitet, lesen Sie in den Unterkapiteln "Foto skalieren<br>alieren (Mac)". |
| Achtung: Da die UC<br>tig, dass es sich um<br>füllen muss, lesen S                            | Card auch als Fahrausweis in Bussen und Bahnen oder in einigen Fakultäten als Prüfungsausweis dient, ist es wich<br>ein aktuelles Foto handelt, auf dem Sie gut zu erkennen sind. Welche Voraussetzungen das Foto darüber hinaus er<br>ie Zhier.                                                                                                    |
| Der Dateiname des Fot                                                                         | os wird nach der Auswahl angezeigt. Klicken Sie auf die Schaltfläche <i>Weiter</i> .                                                                                                    |
| Durchsucheh                                                                                   | Cana_Colonia.jpg                                                                                                    |

| Durchsuchen                            | Carla_Colonia.jpg                        |                                       |                                                                            |                              |  |  |
|----------------------------------------|------------------------------------------|---------------------------------------|----------------------------------------------------------------------------|------------------------------|--|--|
| Maximale Dateigröße: 500 Kilobyte (kB) |                                          |                                       |                                                                            |                              |  |  |
| Empfohlene Bild                        | lgröße: 204 x 272 Pixel<br>Abweichende B | (b x h Bildpunkte<br>ildgrößen werder | <ul> <li>Seitenverhältnis 3:4)</li> <li>n entsprechend skaliert</li> </ul> | und zentrisch zugeschnitten. |  |  |
| Akzeptierte Dateife                    | Akzeptierte Dateiformate: JPG (*.jpg)    |                                       |                                                                            |                              |  |  |
|                                        |                                          | Weiter                                | Abbrechen                                                                  | ]                            |  |  |

7. Das hochgeladene Foto wird angezeigt. Abweichende Bildgrößen (Breite x Höhe in Pixeln) werden von KLIPS 2.0 entsprechend skaliert und

zentrisch zugeschnitten. Bitte prüfen Sie in diesem Schritt, ob Sie auf dem Foto gut dargestellt sind.

- Sind Sie auf dem Foto nicht gut dargestellt, klicken Sie auf die Schaltfläche Zurück und laden Sie ein anderes Foto hoch. Beachten Sie dabei die Hinweise auf der DUCCard-Hilfeseite.
- Sind Sie auf dem Foto gut dargestellt, klicken Sie auf die Schaltfläche Weiter.

| UCCard Foto-Upload |
|--------------------|
|                    |
| Zurück Weiter      |
| Abbrechen          |

8. Um das angezeigte Foto endgültig zu bestätigen, klicken Sie nochmals auf die Schaltfläche Weiter.

### UCCard Foto-Upload

Hier laden Sie das Foto hoch, welches auf Ihre UCCard gedruckt wird. Das Foto kann von einer Digitalkamera oder einem Smartphone stammen. Alternativ können Sie auch ein eingescanntes Foto verwenden. Beachten Sie, dass es sich um ein aktuelles Foto handelt, auf dem Sie gut zu erkennen sind. Weitere Informationen zur Beschaffenheit des Fotos finden Sie hier.

9. Ihr Foto für die UCCard ist nun gespeichert. Sie werden per E-Mail benachrichtigt, sobald Ihre UCCard produziert und versandt ist. Klicken Sie auf die Schaltfläche Schließen. Sie gelangen zurück auf Ihre persönliche Visitenkarte.

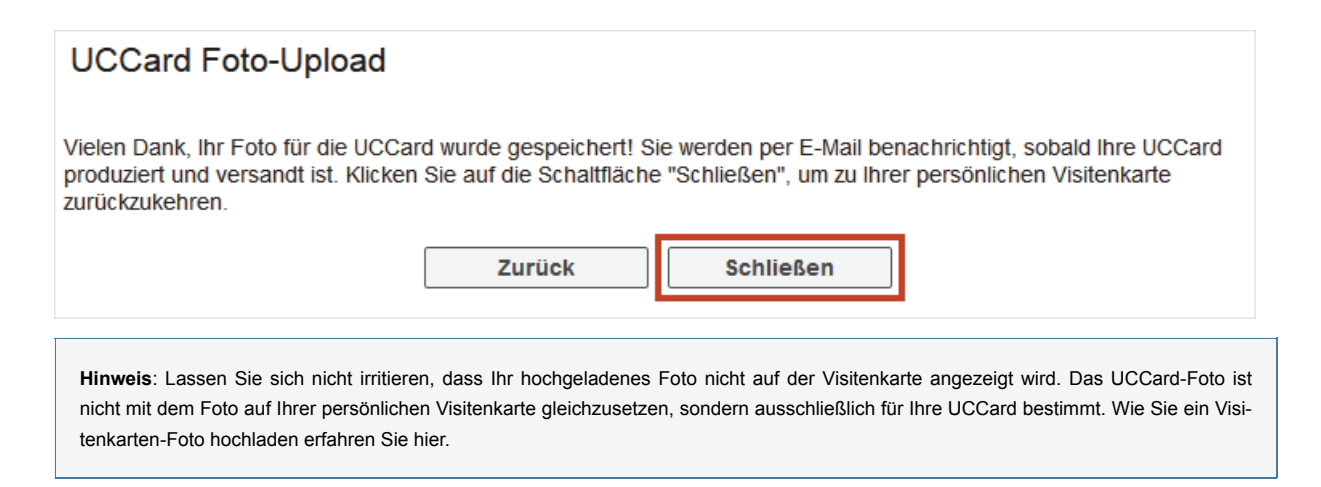

### Bestehendes Foto austauschen

- 1. Führen Sie die Schritte 1 bis 6 der Anleitung "Neues Foto hochladen" aus.
- 2. Beide Fotos werden Ihnen nun gegenübergestellt.

| UCCard Foto-Upload                  |
|-------------------------------------|
| altes Foto beibehalten       Weiter |
| Abbrechen                           |

3. Wählen Sie eine der folgenden Optionen:

- Wenn Sie das alte Foto (links) durch das neue Foto (rechts) ersetzen möchten, klicken Sie auf die Schaltfläche Weiter. Führen abschließend Sie die Schritte 8 und 9 der Anleitung "Neues Foto hochladen" aus.
- Wenn Sie das alte Foto (links) beibehalten möchten, klicken Sie auf die Schaltfläche altes Foto beibehalten. und schließen Sie im Anschluss das Fenster über die Schaltfläche Abbrechen.

Foto Studierende: © contrastwerkstatt - Fotolia.com

### Lehrveranstaltungen

KLIPS 2.0 bietet Ihnen mehrere Sichten auf das Lehrveranstaltungsangebot der Universität zu Köln an. Sie haben die Möglichkeit, das Lehrveranstaltungsangebot je Organisation (z. B. Fakultät, Institut, Seminar) einzusehen oder sich nur Ihr studiengangspezifisches Lehrveranstaltungsangebot anzeigen zu lassen. Eine detaillierte Anleitung finden Sie nachfolgend auf dieser Seite. Alternativ können Sie universitätsweit über die Suchfunktion nach Lehrveranstaltungen suchen.

In den Unterkapiteln erfahren Sie, wie Sie sich zu Lehrveranstaltungen und zu Vorbereitungsseminaren im Basismodul "Vorbereitung Praxissemester" an- und abmelden können. Im Rahmen der Anmeldung wird Ihnen eine **Priorisierung** von Lehrveranstaltungen und Vorbereitungsseminaren ermöglicht.

#### Lehrveranstaltungsangebot einer Organisation einsehen

Um das Lehrveranstaltungsangebot je Organisation einzusehen, gehen Sie wie folgt vor:

1. Wählen Sie im **Organisationsbaum** die Organisation, deren Lehrveranstaltungsangebot Sie einsehen möchten. Die Visitenkarte der gewählten Organisation wird angezeigt.

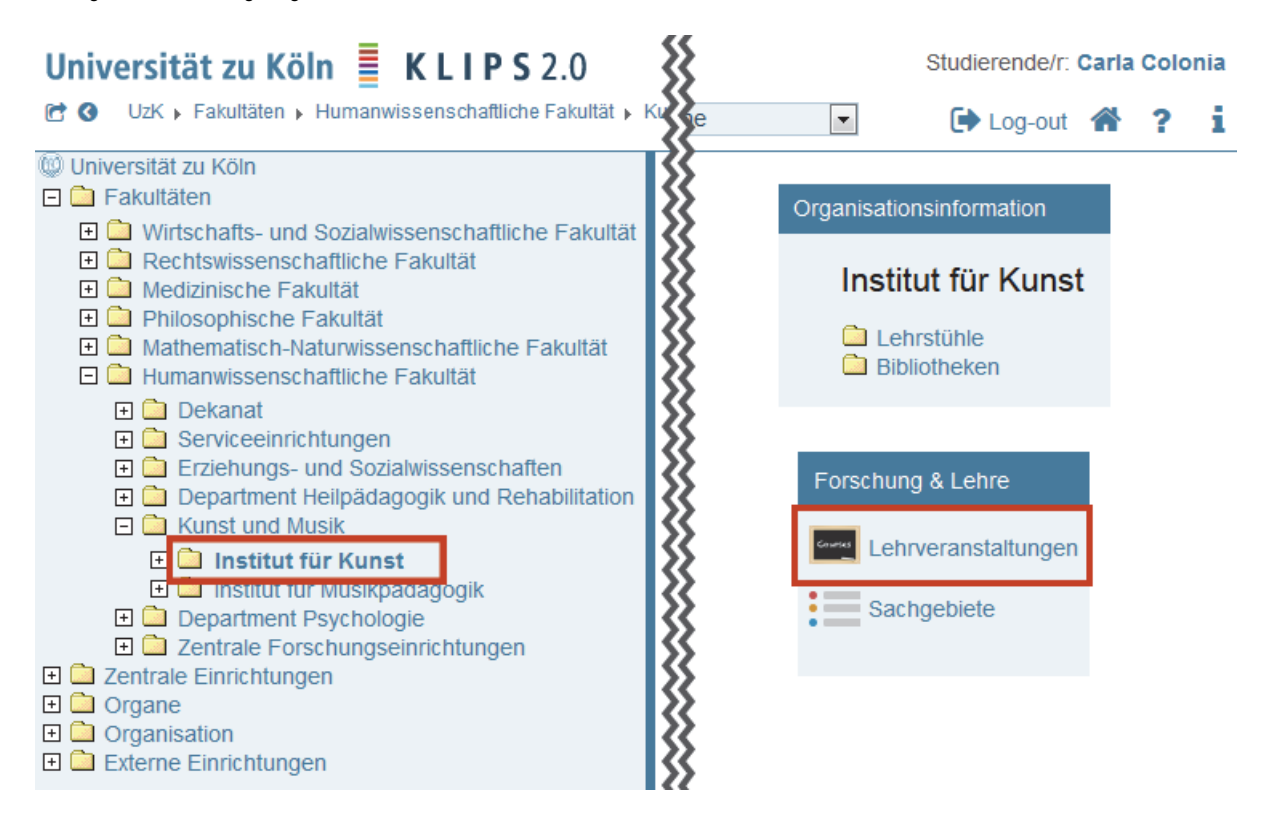

2. Klicken Sie auf der Visitenkarte der Organisation im *Applikationsmenü* auf die Applikation Lehrveranstaltungen. Das "Lehrveranstaltungsangebot" wird angezeigt. Es beinhaltet alle genehmigten Lehrveranstaltungen der gewählten Organisation und aller Unterorganisationen.

| Lehrveranstaltungsangebot<br>Studienjahr 2014/15 |             | Stu<br>Si<br>Grup<br>So                                                                        | dienjah<br>emeste<br>pierung<br>rtierung<br>Anzeigo | r <b>⊴ 2014/15</b><br>r Winter Sommer<br>g Pflicht/Wahlfach<br>g Titel <b>Nummer</b><br>e aktualisieren Fil | 2015/16<br>alle<br>Winter/S<br>ter ein Tr | 2016/17 2017/<br>commer keine<br>erminlisten | 18 🄛                             |               |
|--------------------------------------------------|-------------|------------------------------------------------------------------------------------------------|-----------------------------------------------------|----------------------------------------------------------------------------------------------------|-------------------------------------------|----------------------------------------------|----------------------------------|---------------|
| alle LVs de                                      | s Stud      | lienjahres, gruppiert nach V                                                                   | V/S, sortie                                         | ert naci                                                                                                    | h LV-Nr - Anzahl: 27                      |                                              |                                  |               |
| LV-Nr                                            | Zeit<br>Ort | Titel                                                                                          | Dauer<br>(SWS)                                      | Art                                                                                                    | Teil/Prüf/Eval/Info                       | SPO<br>P/W/Dr                                | Vortragende/r<br>(Mitwirkende/r) | betr.<br>Org. |
| Winterseme                                       | ster        |                                                                                                |                                                     |                                                                                                    |                                           |                                              |                                  |               |
| 14675.0000                                       | w           | Portfolioarbeit<br>Kunstpädagogik                                                              | 1                                                   | SE                                                                                                    | 000                                       |                                              |                                  | HUM1467       |
| 14675.0001                                       | w           | Licht und Dunkel -<br>Performances in der<br>Zeit der kurzen Tage                              | 2                                                   | SE                                                                                                    | 900                                       |                                              |                                  | HUM1467       |
| 14675.0002                                       | w           | PSC-Project-Studio-<br>Cologne für<br>gattungsübergreifende<br>experimentelle<br>Proiektarbeit | 2                                                   | SE                                                                                                    | 000                                       |                                              |                                  | HUM1467       |

3. Über den Navigationsbereich haben Sie die Möglichkeit, die Lehrveranstaltungen weiter einzugrenzen:

- Auswahl des "Studienjahrs"
- Auswahl des "Semesters"
- Wahl der "Gruppierung": Pflichtfach/Wahlfach oder Winter/Sommer
- Wahl der "Sortierung": Titel oder Nummer (LV-Nr.)

### Inhalte der Tabelle "Lehrveranstaltungen"

In einer tabellarischen Übersicht werden Ihnen zu jeder Lehrveranstaltung detaillierte Informationen angeboten. Nachfolgend werden die Inhalte der jeweiligen Spalten erläutert.

| Spalte      | Bedeutung, Anmerkung                                                                                                    |
|-------------|----------------------------------------------------------------------------------------------------|
| LV-Nr.      | Die LV-Nummer besteht aus einer 9-stelligen Zahlenfolge. Die ersten 5 Ziffern stehen für die Orga-<br>nisationseinheit (z. B. Fakultät, Institut, Seminar), wobei jede Organisationseinheit über eine eigene<br>Kennung verfügt. Die restlichen 4 Ziffern können für die Kennzeichnung der Lehrveranstaltung ver-<br>wendet werden. Eine doppelte Vergabe einer LV-Nummer ist nicht möglich. |
| Zeit/Ort    | <ul> <li>Semester, in dem die LV stattfindet.</li> <li>W = Wintersemester</li> <li>S = Sommersemester</li> </ul> Sind zu einer LV Termine hinterlegt, wird der Buchstabe durch eine grüne Schriftfarbe hervorgehoben. Ein Klick auf den jeweiligen Buchstaben öffnet das Fenster "Lehrveranstaltungstermine", in dem alle Termine (Zeit/Ort) der LV aufgeführt sind.                         |
| Titel       | Ein Klick auf den Titel der LV öffnet das Fenster "Detailansicht", in der alle beschreibenden Attribute der LV eingesehen werden können.                                                                                                    |
| Dauer (SWS) | Einheit für die Dauer der Lehrveranstaltung (Semesterwochenstunden).                                                                                                    |
| Art         | Art der Lehrveranstaltung: z. B. VO (Vorlesung), SE (Seminar). Die LV-Arten sind in den zentralen<br>Einstellungen festgelegt.                                                                                                    |

| Spalte                        | Bedeutung, Anmerkung                                                                                                    |
|-------------------------------|----------------------------------------------------------------------------------------------------|
| Teil.                         | Informiert über die Möglichkeit zur Anmeldung zu einer LV-Gruppe dieser Lehrveranstaltung. Lehr-<br>veranstaltungen sind in KLIPS 2.0 grundsätzlich in "LV-Gruppen" eingeteilt. Im einfachsten Fall ent-<br>hält eine Veranstaltung genau eine LV-Gruppe, die Standardgruppe.                                                                                                    |
|                               | (grau): Es gibt zur Lehrveranstaltung keine aktiven LV-Gruppen und somit keine Anmelde-<br>fristen. Die Anmeldung zur LV ist nicht möglich.                                                                                                    |
|                               | (gelb): Die Anmeldefrist(en) f ür die LV-Gruppe(n) der Lehrveranstaltung ist/sind bereits ein-<br>getragen, haben jedoch noch nicht begonnen. Die Anmeldung ist noch nicht m öglich.                                                                                                    |
|                               | (rot): Die Anmeldefristen f ür die LV-Gruppen dieser LV sind verstrichen. Die Anmeldung ist<br>nicht mehr m öglich.                                                                                                    |
|                               | (grün): Das aktuelle Datum fällt in die Anmeldefrist zumindest einer der LV-Gruppen dieser<br>Lehrveranstaltung. Studierende können sich zu einer der LV-Gruppen anmelden, wenn die<br>Web-Anmeldung erlaubt ist und die Anmeldebedingungen erfüllt sind.                                                                                                    |
| Prüf.                         | Informiert über das Vorhandensein von Prüfungsterminen und Anmeldefristen zu Prüfungen dieser Lehrveranstaltung.                                                                                                    |
|                               | (grau): Zur Lehrveranstaltung gibt es noch keinen Pr üfungstermin, der in Bearbeitung ist.                                                                                                    |
|                               | (gelb): Zur Lehrveranstaltung gibt es mindestens einen Pr üfungstermin in Bearbeitung, die<br>Anmeldefrist hat aber noch nicht begonnen.                                                                                                    |
|                               | (rot): Zur Lehrveranstaltung gibt es mindestens einen Pr üfungstermin, die Anmeldefrist ist<br>aber bereits verstrichen.                                                                                                    |
|                               | (grün): Zur Lehrveranstaltung gibt es mindestens einen Prüfungstermin in Bearbeitung. Das<br>aktuelle Datum fällt in die laufende Anmeldefrist.                                                                                                    |
| Eval.                         | Informiert über den Evaluierungs-Status der Lehrveranstaltung. Diese Funktion wird derzeit in KLIPS 2.0 nicht genutzt.                                                                                                    |
| Info                          | Informiert, ob zur Lehrveranstaltung Zusatzinformationen (Dateien, Internet-Adressen) hinterlegt sind.                                                                                                    |
|                               | 回 (grau): Zur Lehrveranstaltung sind keine Zusatzinformationen hinterlegt.                                                                                                    |
|                               | (grün): Zur LV sind Zusatzinformationen hinterlegt. Ein Klick auf das Icon führt ins Fenster<br>"Zusatzinformationen", in dem Sie auf die Dateien und Internet-Adressen zugreifen können.                                                                                                    |
| SPO P/W/D                     | Gibt die Anzahl der Zuordnungen der LV in Studienplanversionen wieder. Der verlinkte Wert öffnet<br>das Fenster "Stellung in Studienplänen".                                                                                                    |
|                               | P = Anzahl der Zuordnungen der LV als Pflichtfach                                                                                                    |
|                               | W = Anzahl der Zuordnungen der LV als Wahlfach oder Wahlpflichtfach                                                                                                    |
|                               | D = Anzahl der Zuordnungen der LV in Studienplanversionen von Doktoratsstudien                                                                                                    |
| Vortragende/r (Mitwirkende/r) | Gibt die Vortragenden und Mitwirkenden der LV an. Ob angemeldeten Benutzern bei Aufruf dieser<br>Sicht über die persönliche Visitenkarte des Lehrenden auch die anderen Vortragenden und Mitwir-<br>kenden der Lehrveranstaltungen angezeigt werden, ist zentral festgelegt. Ob anonymen Benutzern<br>Vortragende und Mitwirkende angezeigt werden, hängt von derselben zentralen Einstellung ab. |
| betr. Org.                    | Angabe der betreuenden Organisation                                                                                                    |

### Studiengangspezifisches Lehrveranstaltungsangebot einsehen

Ihr Studiengangspezifisches Lehrveranstaltungsangebot rufen Sie über die Applikation Studienstatus auf Ihrer persönlichen Visitenkarte auf.

- 1. Klicken Sie auf Ihren Namen oben rechts, um Ihre persönliche Visitenkarte zu öffnen.
- 2. Folgen Sie anschließend den Schritten 1 bis 4 der Anleitung Belegwünsche abgeben / zurückziehen.

## Anmeldung zu Lehrveranstaltungen

Lehrveranstaltungen sind in KLIPS 2.0 grundsätzlich in "LV-Gruppen" eingeteilt. Anmeldungen beziehen sich daher immer auf eine LV-Gruppe (im einfachsten Fall enthält eine Veranstaltung genau eine LV-Gruppe).

**Hinweis**: Die Anmeldung zu einer LV-Gruppe ("Belegung") ist nicht gleichzusetzen mit der Zuteilung eines Seminarplatzes ("Vergabe"); Belegund Vergabephase sind üblicherweise getrennt.

Die Anmeldung zu Lehrveranstaltungen erfolgt in 2 Schritten. Im ersten Schritt geben Sie Belegwünsche zu Lehrveranstaltungen ab, die Sie im zweiten Schritt priorisieren können.

### Belegwünsche abgeben / zurückziehen

1. Klicken Sie im Applikationsmenü auf die Applikation Studienstatus.

Die Applikation Studienstatus auf Ihrer persönlichen Visitenkarte ist Ihr erster Anlaufpunkt, wenn Sie sich zu Lehrveranstaltungen anmelden möchten.

|             |                |                                      |         | Studierend | e/r: Ca | irla Co | olonia |
|-------------|----------------|--------------------------------------|---------|------------|---------|---------|--------|
|             |                | Suche                                | €       | Log-out 🖌  | ?       | i       | -      |
| Visitenkart | e/Arbeitsplatz |                                      |         |            |         |         |        |
|             |                |                                      | Auswahl | Detailansi | cht E   | Bearbe  | eitung |
|             | Frau           | Colonia, Carla                       |         |            |         |         |        |
|             |                |                                      | -       |            |         |         |        |
|             | E-Mail         | carla.colonia@uni-koeln.de           | 1       |            |         |         |        |
|             | Homepage       | http://campusmanagement.uni-koeln.de |         |            |         |         |        |
|             |                |                                      |         | 00         |         |         |        |
|             | Telefon extern | 0221-654321                          | T       | 5          |         |         |        |
|             | Mobil          | 0171-123456                          |         |            |         |         |        |
|             |                |                                      | 6       |            |         |         |        |
|             | Zusatzinfo     | Teststudentin                        |         |            |         |         |        |

| Forschung & Lehre | Studium                       | Ressourcen                  | Dienste            |
|-------------------|-------------------------------|-----------------------------|--------------------|
|                   | Anerkennung / Zeugnisnachtrag | 25 Terminkalender           | UCCard Foto-Upload |
|                   | Ausdrucke für Studierende     | o persönliche Einstellungen |                    |
|                   | Bewerbungen                   |                             |                    |
|                   | LV-An/Abmeldung               |                             |                    |
|                   | Prüfungsan-/abmeldung         |                             |                    |
|                   | Prüfungsergebnisse            |                             |                    |
|                   | Semesterbeitragsstatus        |                             |                    |
|                   | Studien-/Heimatadresse        |                             |                    |
|                   | Studienstatus                 |                             |                    |

Foto: © contrastwerkstatt - Fotolia.com

2. Die Applikation Studienstatus erscheint. In einer tabellarischen Übersicht finden Sie Ihren Studiengang (im Screenshot gelb hinterlegt) sowie

#### die einzelnen Bereiche des Studiengangs.

| Studien ID          | Studienbezeichnung                                | Studienplan | Sta'    | Fachsemester |
|---------------------|---------------------------------------------------|-------------|---------|--------------|
| 1110 M3 036 050 C75 | Deutsch; Geographie; Bildungswissenschaften (UzK) | 20142       | Erstein | 1 FS / -     |
| 1110 M3 036         | Deutsch                                           | 20142       | Ersteir | 1 FS / -     |
| 1110 M3 050         | Geographie                                        | 20142       | Ersteil | 1 FS / -     |
| 1110 M3 C75         | Bildungswissenschaften (UzK)                      | 20142       | Erstein | 1 FS/-       |
|                     |                                                   |             |         |              |

Hinweis: Sollten Sie Ihren Bachelor ebenfalls an der Universität zu Köln absolviert haben, werden Ihnen in dieser Übersicht auch die einzelnen Bereiche Ihres Bachelor-Studiengangs angezeigt. Orientieren Sie sich in diesem Fall an der Studien ID, die entweder ein "B" (Bachelor) oder ein "M" (Master) enthält.

| Studien ID          | Studienbezeichnung                                                 | Studienplan |
|---------------------|--------------------------------------------------------------------|-------------|
| 1110 B6 148         | Sozialwissenschaften (alt)                                         | 20112       |
| 1110 M8 831         | Sozialwissenschaften (HumFakultät)                                 | 20142       |
| 1110 B6 C75         | Bildungswissenschaften (UzK)                                       | 20112       |
| 1110 M8 C75         | Bildungswissenschaften (UzK)                                       | 20142       |
| 1110 B6 049         | Englisch                                                           | 20112       |
| 1110 B6 049 148 C75 | Englisch; Sozialwissenschaften (alt); Bildungswissenschaften (UzK) | <u>0</u>    |
| 1110 M8 049         | Englisch                                                           | 20142       |
| 1110 M8 049 831 C75 | Englisch; Sozialwissenschaften (HumFakultät); Bildungswissenschat  | 20142       |
|                     |                                                                    |             |

3. Um die Studienstruktur eines Bereichs einzusehen, klicken Sie in der Spalte "Studienplan" auf die entsprechende Studienplannummer.

4. Die Studienstruktur wird anschließend in Form einer Baumstruktur (Studienbaum) im sogenannten "Curriculum Support" geöffnet.

| thoton-D | lezeichnung                                                                                                    |
|----------|----------------------------------------------------------------------------------------------------|
| 🗆 🦲 [2   | 0142] Unterrichtsfach Sozialwissenschaften                                                                                                    |
| E 🖣      | [6370DiSo00] AM-SWD: Didaktik der Sozialwissenschaften                                                                                                    |
| +        | [6370DiSo00] Seminar 1                                                                                                    |
| +        | 📕 [6370DiSo00] Seminar 2                                                                                                    |
|          | [6370DiSo00] Modulabschlussprüfung                                                                                                    |
| E 🗐      | [6370HswB00] SM-SÖP: Herausforderungen sozialwissenschaftlicher Bildung                                                                                                    |
| E 🖣      | Interdisziplinarität in den Sozialwissenschaften                                                                                                    |
| E        | [6370KswA01] SM-STA: Komplexe sozialwissenschaftliche Analyse                                                                                                    |
|          | [6370KswA01] Seminar 1     [6370KswA01] Seminar 1                                                                                                    |
|          | [6370KswA01] Seminar 2     [6370KswA01] Seminar 2     [6370KswA01] |
|          | [6370KswA01] Modulabschlussprüfung                                                                                                    |
| +        | 📕 [6370MiDi00] SM-SWI-MD: Migration und Diversität                                                                                                    |
| +        | [6370GeSt00] SM-SWI-GS: Gender Studies                                                                                                    |
| +        | [6370EalS00] SM-SWI-EIS: European and International Studies                                                                                                    |
|          |                                                                                                    |
|          |                                                                                                    |

5. Um sich zu einer Lehrveranstaltung innerhalb des Anmeldezeitraums anzumelden, navigieren Sie in der Studienstruktur bis zur gewünschten Lehrveranstaltung und klicken rechts neben dem Titel auf das grüne Symbol **"T"**.

| Knoten-Bezeichnung                                                                           |
|----------------------------------------------------------------------------------------------|
| [20142] Unterrichtsfach Sozialwissenschaften                                                 |
| 🗉 🖷 [6370DiSo00] AM-SWD: Didaktik der Sozialwissenschaften                                   |
| [] = [6370DiSo00] Seminar 1                                                                  |
| Prüfung(en) im Studienjahr 🖪 2014/15 🕞 Teil                                                  |
| 14391.0000 14W 2SSt SE Lehr-Lernforschung in sozialwissenschaftlichen Unterrichtsfächern 🕤 🗊 |
|                                                                                              |
| [6370DiSo00] Modulabschlussprüfung                                                           |

6. Das Fenster "LV-Anmeldung - Gruppenauswahl zur LV" erscheint. Sollte die Lehrveranstaltung in mehrere LV-Gruppen aufgeteilt sein, können Sie sich zu einer der angebotenen LV-Gruppen anmelden. Anbei einige Hinweise zu den angebotenen Informationen.

Hinweis: Ganz rechts in der Spalte "Zeit/Ort" wird Ihnen der Zeitpunkt des ersten Termins der LV angezeigt. Fahren Sie mit der Maus zusätzlich über das Uhrzeitsymbol, wird Ihnen in einem Tooltip neben der Zeit auch der Ort angezeigt. Durch einen Klick auf das Uhrzeitsymbol werden Ihnen im sich öffnenden Fenster "Lehrveranstaltungstermine" alle Termine der LV angezeigt.

| Gruppe   | Studium          |             |             |        |                                         |  |  |  |  |
|----------|------------------|-------------|-------------|--------|-----------------------------------------|--|--|--|--|
|          | An-/Ab-/Ummelden | Grp<br>Vor. | Pr.<br>Vor. | ke.    | Zeit/Ort (1.Termin)                     |  |  |  |  |
|          |                  | Anme        | rkung       | -X     |                                         |  |  |  |  |
| Gruppe 1 | 🖉 Anmelden       | Anmel       | duna ni     |        | <sup>(1)</sup> Mo, 06.10.14 08:00-10:00 |  |  |  |  |
|          |                  | Anmelo      | lung er     | folgt  |                                         |  |  |  |  |
| Gruppe 2 | 🖉 Anmelden       |             |             | - 55   | <sup>(1)</sup> Di, 07.10.14 08:00-10:00 |  |  |  |  |
|          |                  | Anmel       | dung ni     | ur a 💦 |                                         |  |  |  |  |

**Hinweis**: In der Spalte "Teilnehmer > max.(gepl.)" sehen Sie, wieviele Plätze in der jeweiligen Gruppe zur Verfügung stehen. In der Spalte "BW" wird angezeigt, wieviele Belegwünsche zum jeweiligen Zeitpunkt bereits für die jeweilige Gruppe vorliegen.

| Gruppe         | Grp Pr. nur für Reihu | Reihungs- FP bei LV |          | Teilnehmer |      |   |             |    |     | 3 |    |     |   |
|----------------|-----------------------|---------------------|----------|------------|------|---|-------------|----|-----|---|----|-----|---|
|                | VOI.                  | vor. vor. Studien   | venanren |            | max. | 1 | max.(gepl.) | 1  | ist | 7 | BW |     |   |
|                | Anme                  | erkung              |          |            |      |   |             |    |     |   |    |     | 1 |
| Standardgruppe |                       | Anme                | elden    | Hum        |      | 0 | 1           | 50 | 7   | 0 | /  | 130 | Ş |

**Hinweis**: Wenn Sie sich informieren möchten, wie in KLIPS 2.0 die Veranstaltungsplätze vergeben werden, haben Sie die Möglichkeit, sich das Reihungsverfahren anzusehen, dem die LV zugeordnet ist. Detaillierte Informationen finden Sie hier.

- 7. Klicken Sie auf die Schaltfläche Anmelden.
- 8. Die Ansicht aktualisiert sich. Sie sehen oben unter "aktueller Status" jene Gruppe, zu der Sie einen Belegwunsch abgegeben haben. Sie haben an dieser Stelle ebenfalls die Möglichkeit, sich von der Lehrveranstaltung wieder abzumelden.

| aktueller Status | :           |                    | >                        |             |            |
|------------------|-------------|--------------------|--------------------------|-------------|------------|
| Gruppe           | Status      | Status erreicht an | SPO-Kontext              | Anmerkungen | Aktion     |
| Standardgruppe   | BELEGWUNSCH | 09.03.2015 14:52   | VK] [6370Inno00] Seminar |             | 🔇 Abmelden |
|                  |             | 2                  |                          | •           |            |

Achtung: Die Anmeldung zu einer LV-Gruppe ("Belegwunsch") ist nicht gleichzusetzen mit der Zuteilung eines Platzes in der Lehrveranstaltung. Der Status "Belegwunsch" (siehe Spalte "Status") gibt an, dass Sie in der anschließenden Vergabephase (nach Ablauf des Anmeldezeitraums) berücksichtigt werden. Lehrveranstaltungen, in denen Sie einen Platz erhalten haben, sind nach Veröffentlichung der Ergebnisse der Veranstaltungsbelegung mit dem Status "Fixplatz" versehen. Status, die ggf. vor der Veröffentlichung der Ergebnisse in KLIPS 2.0 angezeigt werden, sind **nicht** endgültig.

#### Belegwünsche priorisieren

Haben Sie Ihre Belegwünsche abgegeben, können Sie diese anschließend priorisieren. Die Priorisierung erfolgt in der Applikation LV-An-/Abmeldung.

- 1. Sie befinden sich auf Ihrer persönlichen Visitenkarte.
- 2. Klicken Sie im Applikationsmenü auf die Applikation LV-An-/Abmeldung. Die Applikation LV-An-/Abmeldung erscheint. In einer Übersicht werden Ihnen alle Lehrveranstaltungen angezeigt, zu denen Sie angemeldet sind oder zu denen Sie Belegwünsche abgegeben haben. Hinter der Bezeichnung der Lehrveranstaltung ist in Klammern der Status der Anmeldung ersichtlich:

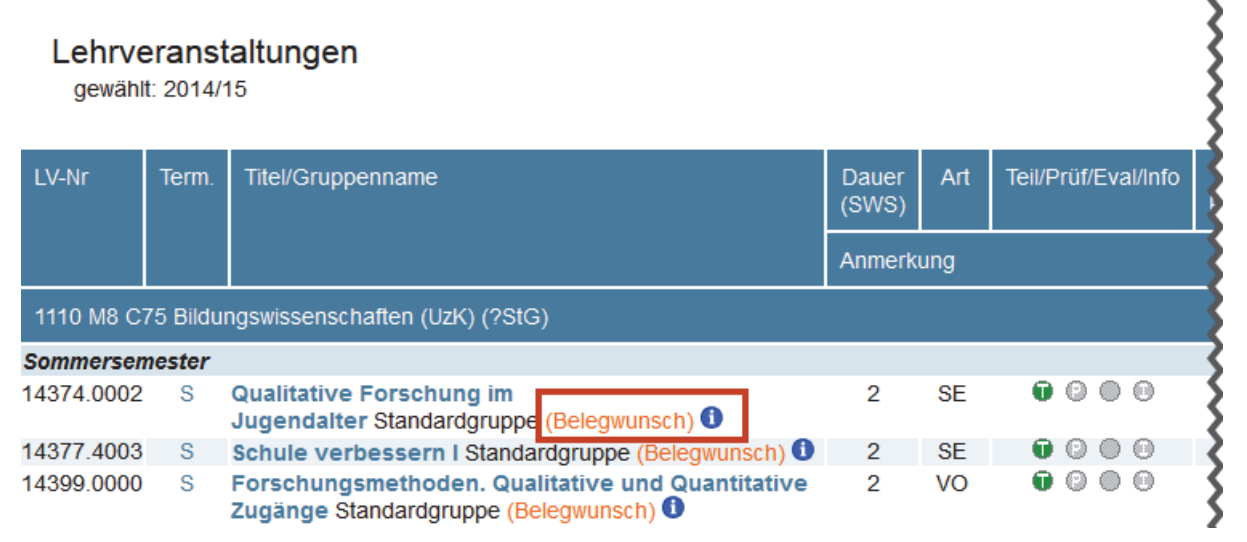

- Belegwunsch: Sie haben einen Belegwunsch zu einer Lehrveranstaltung abgegeben. Bleibt dieser Status auch nach der Veröffentlichung der Vergabeergebnisse bestehen, haben Sie keinen Platz in der Lehrveranstaltung erhalten.
- Warteliste: Sie haben eine Lehrveranstaltung belegt, deren Plätze nach dem Anmeldezeitpunkt vergeben werden, und befinden sich auf der Warteliste. Bleibt dieser Status auch nach der Veröffentlichung der Vergabeergebnisse bestehen, haben Sie keinen Platz in der Lehrveranstaltung erhalten.
- Fixplatz: Sie haben einen Platz in der Lehrveranstaltung erhalten.

3. Klicken Sie im *Navigationsmenü* in der Zeile "Aktion" auf Belegwünsche priorisieren.

| Lehrve<br>gewähl | erans<br>t: 2014/ | t <b>altungen</b><br><sup>15</sup>                                   | Studienjahr<br>Sortierung<br>Anzeige<br>Aktion | 2013/14 <b>2014/15</b><br>LV-Nummer PF/WF <b>WS/SS</b><br>Ort/Zeit Terminkalender Prüf.Termine<br>LV-Anmeldung Belegwünsche priorisieren |
|------------------|-------------------|----------------------------------------------------------------------|------------------------------------------------|----------------------------------------------------------------------------------------------------|
| LV-Nr            | Term.             | Titel/Gruppenname                                                    | Vortr. [gen.s<br>  abg                         | SSt   zust.SSt / (Teiln.lt.Anmeld.) Teiln.<br>Jeh. SSt / Teiln. ] (Mitwirkende) {Betreuende}                                             |
|                  |                   |                                                                      | 8                                              |                                                                                                    |
| 1110 M8 C        | 75 Bildu          | ngswissenschaften (UzK) (?StG)                                       | 8                                              |                                                                                                    |
| Sommersen        | nester            |                                                                      | <u>}</u>                                       |                                                                                                    |
| 14374.0002       | S                 | Qualitative Forschung im<br>Jugendalter Standardgruppe (Belege       | ₩                                              |                                                                                                    |
| 14377.4003       | S                 | Schule verbessern I Standardgrupp                                    | <b>\$</b> \$                                   |                                                                                                    |
| 14399.0000       | S                 | Forschungsmethoden. Qualitative<br>Zugänge Standardgruppe (Belegwung | ₩                                              |                                                                                                    |

4. Das Fenster "Belegwünsche priorisieren" erscheint. Sie haben hier die Möglichkeit, Ihre Belegwünsche entweder über die Auswahlfelder am lin-

ken Rand zu priorisieren oder per Drag & Drop in die gewünschte Reihenfolge zu bringen.

Hinweis: Sie priorisieren alle Lehrveranstaltungen, die in KLIPS 2.0 einem Reihungsverfahren zugeordnet sind. Für jede Fakultät ist genau ein Reihungsverfahren in KLIPS 2.0 hinterlegt. Dies bedeutet, dass Sie pro Fakultät **fachübergreifend** priorisieren. Der nachfolgenden Screenshot zeigt die zu priorisierenden Lehrveranstaltungen nach den Reihungsverfahren von Humanwissenschaftlicher und Philosophischer Fakultät.

#### Information

Bitte stellen Sie Ihre gewünschte Priorisierungsreihenfolge per Drag&Drop ein und speichern Sie.

#### Humanwissenschaftliche Fakultät

| 1 - | 14400.0000 Forschungsmethoden "Innovieren" (2SWS VO, SS<br>2014/15) - Standardgruppe<br>1110 M8 C75 Bildungswissenschaften (UzK)   [VK] [6370Inno00] Vorlesung |  |
|-----|----------------------------------------------------------------------------------------------------|--|
|     | O DO, 09.04.15 10:00-10:30                                                                                                    |  |
|     | 14399.0000 Forschungsmethoden. Qualitative und Quantitative                                                                                                    |  |
| 2 💌 | Zugänge (2SWS VO, SS 2014/15) - Standardgruppe                                                                                                    |  |
|     | 1110 M8 C75 Bildungswissenschaften (UzK)   [VK] [6370Inno00] Vorlesung                                                                                         |  |
|     | (5) <b>Do, 09.04.15</b> 10:00-11:30                                                                                                    |  |

Speichern

| Philosophisc | C Philosophische Fakultät                                                                                                    |                 |  |  |  |  |  |
|--------------|----------------------------------------------------------------------------------------------------|-----------------|--|--|--|--|--|
| 1.           | 14582.2301 Fachdidaktik (AM) - Hauptseminar (2SWS SE, SS<br>2014/15) - Standardgruppe<br>1110 M8 119 Niederländisch   [VK] [4582FD1200] HS Fachdidaktik                                               |                 |  |  |  |  |  |
| 2 •          | 14582.2701 Sprachkurs Fachdidaktik (AM / SM) (2SWS SE, SS<br>2014/15) - Standardgruppe<br>1110 M8 119 Niederländisch   [VK] [4582FD1200] SK Berufsbezogene Sprachpraxis<br>③ Mi, 08.04.15 14:00-15:30 |                 |  |  |  |  |  |
|              |                                                                                                    | Speichern       |  |  |  |  |  |
|              |                                                                                                    | Alles speichern |  |  |  |  |  |
|              |                                                                                                    |                 |  |  |  |  |  |

5. Sobald Sie die ursprüngliche Reihenfolge ändern, wechselt der Statuskreis links neben dem Titel seine Farbe (von grün nach orange).

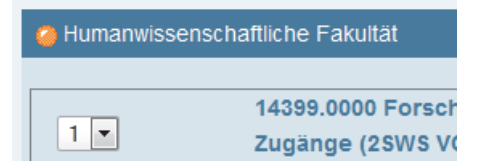

6. Klicken Sie auf die Schaltfläche *Speichern*. Im oberen Bereich des Fensters erscheint ein Hinweis, dass Ihre Priorisierung gespeichert wurde, und der Statuskreis wechselt seine Farbe erneut (von orange nach grün).

7. Schließen Sie das Fenster "Belegwünsche priorisieren".

## Sonderfall: Vorbereitungsseminar

Die Anmeldung zu Vorbereitungsseminaren im Basismodul "Vorbereitung Praxissemester" erfolgt in 2 Schritten. Im ersten Schritt geben Sie Belegwünsche zu Vorbereitungsseminaren ab, die Sie im zweiten Schritt priorisieren können.

Achtung: Bitte beachten Sie, dass in jedem Vorbereitungsseminar 60 Plätze zur Verfügung stehen, davon sind allerdings nur 20 Profilgruppenplätze (Ausnahme: Die Vorbreitungsseminare in den Förderschwerpunkten haben jeweils 40 Profilgruppenplätze). Ein Profilgruppenplatz in einem bestimmten Fach/Lernbereich kann daher nicht garantiert werden. Sie werden vor Semesterbeginn darüber informiert, welches Ihrer Vorbereitungsseminare Ihre Profilgruppe ist.

### Belegwünsche zu Vorbereitungsseminaren abgeben / zurückziehen

- 1. Sie befinden sich auf Ihrer persönlichen Visitenkarte.
- 2. Klicken Sie im *Applikationsmenü* auf die Applikation Studienstatus.

| Forschung & Lehre | Studium                       | Ressourcen                  | Dienste            |
|-------------------|-------------------------------|-----------------------------|--------------------|
| + LV-Bookmarks    | Anerkennung / Zeugnisnachtrag | 25 Terminkalender           | UCCard Foto-Upload |
|                   | Ausdrucke für Studierende     | o persönliche Einstellungen |                    |
|                   | Bewerbungen                   |                             |                    |
|                   | LV-An/Abmeldung               |                             |                    |
|                   | Prüfungsan-/abmeldung         |                             |                    |
|                   | Prüfungsergebnisse            |                             |                    |
|                   | Semesterbeitragsstatus        |                             |                    |
|                   | Studien-/Heimatadresse        |                             |                    |
|                   | Studienstatus                 |                             |                    |

3. Die Applikation Studienstatus erscheint. In einer tabellarischen Übersicht finden Sie Ihren Studiengang (im Screenshot gelb hinterlegt) sowie die einzelnen Bereiche des Studiengangs. Das Basismodul "Vorbereitung Praxissemester" finden Sie in der Studienstruktur Ihres Studiengangs (Gesamtstudiengang). Klicken Sie in der Spalte "Studienplan" auf die entsprechende Studienplannummer.

| Studien ID          | Studienbezeichnung                                | Studienplan | Sta'    | Fachsemester |
|---------------------|---------------------------------------------------|-------------|---------|--------------|
| 1110 M3 036 050 C75 | Deutsch; Geographie; Bildungswissenschaften (UzK) | 20142       | Erstein | 1 FS / -     |
| 1110 M3 036         | Deutsch                                           | 20142       | Ersteir | 1 FS / -     |
| 1110 M3 050         | Geographie                                        | 20142       | Erstein | 1 FS / -     |
| 1110 M3 C75         | Bildungswissenschaften (UzK)                      | 20142       | Erstein | 1 FS / -     |
|                     |                                                   |             |         | \$           |

Hinweis: Sollten Sie Ihren Bachelor ebenfalls an der Universität zu Köln absolviert haben, werden Ihnen in dieser Übersicht auch die einzelnen Bereiche Ihres Bachelor-Studiengangs angezeigt. Orientieren Sie sich in diesem Fall an der Studien ID, die entweder ein "B" (Bachelor) oder ein "M" (Master) enthält.

| Studien ID          | Studienbezeichnung                                                 | Studienplan |
|---------------------|--------------------------------------------------------------------|-------------|
| 1110 B6 148         | Sozialwissenschaften (alt)                                         | 20112       |
| 1110 M8 831         | Sozialwissenschaften (HumFakultät)                                 | 20142       |
| 1110 B6 C75         | Bildungswissenschaften (UzK)                                       | 20112       |
| 1110 M8 C75         | Bildungswissenschaften (UzK)                                       | 20142       |
| 1110 B6 049         | Englisch                                                           | 20112       |
| 1110 B6 049 148 C75 | Englisch; Sozialwissenschaften (alt); Bildungswissenschaften (UzK) | <b>X</b> 0  |
| 1110 M8 049         | Englisch                                                           | 20142       |
| 1110 M8 049 831 C75 | Englisch; Sozialwissenschaften (HumFakultät); Bildungswissenschaf  | 20142       |
|                     |                                                                    |             |

4. Die Studienstruktur wird im "Curriculum Support" geöffnet. Navigieren Sie in der Studienstruktur zum Basismodul "Vorbereitung Praxissemester". Um sich zu einem Vorbereitungsseminar innerhalb des Anmeldezeitraums anzumelden, navigieren Sie in der Studienstruktur bis zu dem gewünschten Seminar Ihres Fachs und klicken rechts neben dem Titel auf das grüne Symbol "T".

| Knoten-Bezeichnung                                                                                                    |
|----------------------------------------------------------------------------------------------------|
| 🗆 📮 [20142] Gesamtstudiengang LA MA Haupt-, Real- und Gesamtschule                                                                                                    |
| 🗉 📕 [6370DfSmZ0] BM: Deutsch für Schülerinnen und Schüler mit Zuwanderungsgeschichte 🖇                                                                                                    |
| [LAMAArbeit] Masterarbeit im Master of Education                                                                                                    |
| [] ] [7991PraSHR] Praxissemester LA MA Haupt-, Real- und Gesamtschule                                                                                                    |
| [] [7991VoPrHR] BM: Vorbereitung Praxissemester Haupt-, Real-, Gesamtschule                                                                                                    |
| 🗈 🖷 [7991VoPrHR] Bildungswissenschaften, Vorbereitungsmodul Praxissemester HRG 😯                                                                                                    |
| Image: The second second se |
| 🗉 🖷 [7991VoPrHR] Chemie, Vorbereitungsmodul Praxissemester HRG                                                                                                    |
| [] [7991VoPrHR] Deutsch, Vorbereitungsmodul Praxissemester HRG                                                                                                    |
| Prüfung(en) im Studienjahr 🖪 2014/15 🕞 Teil                                                                                                    |
| 13991.0038 14W 2SSt SE Vorbereitung zum Praxissemester: Deutsch - Lehramt HRG SoPäd 🗊 🔊                                                                                                    |
| Image: The second second se |
| 🗉 📕 [7991VoPrHR] Evangelische Religionslehre, Vorbereitungsmodul Praxissemester H                                                                                                    |
|                                                                                                    |

Achtung: Innerhalb des Vorbereitungsmoduls werden aktuell alle Fächer und Lernbereiche aufgeführt, die im Master of Education angeboten werden. Belegen Sie bitte nur Vorbereitungsseminare Ihrer **eigenen** Fächer/Lernbereiche.

5. Das Fenster "LV-Anmeldung - Gruppenauswahl zur LV" erscheint. Zu jeder Lehrveranstaltung gibt es eine **Standardgruppe** und eine **Profilgruppe**, wobei Sie sich grundsätzlich nur zur Standardgruppe anmelden können.

**Hinweis:** Zu einer Profilgruppe können Sie sich nicht direkt anmelden. Im Rahmen der Vergabe wird eine Anmeldung mit möglichst hoher Priorität für die Zuteilung einer Profilgruppe genutzt. Ein Profilgruppenplatz in einem bestimmten Fach/Lernbereich kann allerdings nicht garantiert werden, da in jedem Vorbereitungsseminar zwar **60 Plätze** zur Verfügung stehen, davon sind allerdings nur **20 Profilgruppenplätze** (Ausnahme: Die Vorbreitungsseminare in den Förderschwerpunkten haben jeweils 40 Profilgruppenplätze).

6. Klicken Sie neben der Standardgruppe auf die Schaltfläche Anmelden.

| Gruppe         | Studium          | 3       | \$       |                |          |                |     |                                            |  |  |
|----------------|------------------|---------|----------|----------------|----------|----------------|-----|--------------------------------------------|--|--|
|                | An-/Ab-/Ummelden | Grp     | Grp      |                | Abmeldun | Zeit/Ort       |     |                                            |  |  |
|                |                  | VUI.    | /        | bis            | Web      | bis            | Web | (1. termin)                                |  |  |
|                |                  | Anme    | 5        |                |          |                |     |                                            |  |  |
| Standardgruppe | 🖉 Anmelden       |         | <b>\</b> | 24.09.14,23:59 | ~        | 30.09.14,23:59 | ~   | <sup>(1)</sup> Mo, 06.10.14<br>16:00-17:30 |  |  |
| Profilgruppe   | i Info           | Bitte i | /        | 24.09.14,23:59 | ×        | 30.09.14,23:59 | ~   | <sup>(1)</sup> Mo, 06.10.14<br>16:00-17:30 |  |  |
|                |                  | 2       | Ś        |                |          |                |     |                                            |  |  |
| Abbrechen      |                  | 1       | Ś        |                |          |                |     |                                            |  |  |

7. Die Ansicht aktualisiert sich. Sie sehen unter "aktueller Status" Ihren Belegwunsch, den Sie abgegeben haben. Über einen Klick auf die Schaltfläche *Abmelden* können Sie diesen wieder zurückzuziehen.

| aktueller Status: |                |             |                          |                                                                                                    |    |            |
|-------------------|----------------|-------------|--------------------------|----------------------------------------------------------------------------------------------------|----|------------|
|                   | Gruppe         | Status      | Status<br>erreicht<br>am | Studium                                                                                                    | en | Aktion     |
|                   | Standardgruppe | BELEGWUNSCH | 11.09.2014<br>11:19      | 1110 M2 797 798 832 Wirtschaftswissenschaft (g<br>Wirtschaftswissenschaft (kbFR);<br>Bildungswissenschaften/Berufspädagogik |    | & Abmelden |
|                   |                |             |                          |                                                                                                    | 8  |            |

8. Schließen Sie das Fenster "LV-Anmeldung - Gruppenauswahl zur LV". Sie kehren zurück zum "Curriculum Support".

**Hinweis:** Falls in einem Fach bzw. Lernbereich mehrere Lehrveranstaltungen angeboten werden, sollten Sie sich für möglichst viele dieser Lehrveranstaltungen anmelden, um zu gewährleisten, dass Sie in diesem Fach/Lernbereich einen Seminarplatz bekommen. Wiederholen Sie in diesem Fall die Schritte 4 bis 7, bis Sie alle gewünschten Belegwünsche abgegeben haben.

| Knoten-Bezeichnung                                                               |      |
|----------------------------------------------------------------------------------|------|
| [20142] Gesamtstudiengang LA MA Berufskolleg II                                  |      |
| 🖃 🗏 Schulisches Profil                                                           |      |
| 🗈 💻 [1347DfLmZ0] BM Deutsch für Schülerinnen und Schüler mit Zuwanderu           |      |
| [] [7991PrSBk2] Praxissemester LA MA Berufskolleg II                             |      |
| 🖃 📕 [7991VoPrB2] BM Vorbereitung Praxissemester Berufskolleg II                  |      |
| 🖃 📕 [7991VoPrB2] Berufs- und Wirtschaftspädagogik, Vorbereitung P                |      |
| Prüfung(en) im Studienjahr 🖪 2014/15 🗈                                           | Teil |
| 13991.0000 14W 2SSt SE Vorbereitung zum Praxissemester: Bildur Grundschule , BK  | 0    |
| 13991.0001 14W 2SSt SE Vorbereitung zum Praxissemester: Bildur Grundschule , BK  | 0    |
| 13991.0002 14W 2SSt SE Vorbereitung zum Praxissemester: Bildury Grundschule , BK | 0    |
| 13991.0003 14W 2SSt SE Vorbereitung zum Praxissemester: Bildury Grundschule , BK | 0    |
| 13991.0004 14W 2SSt SE Vorbereitung zum Praxissemester: Bildung Grundschule , BK | 0    |

### Belegwünsche zu Vorbereitungsseminaren priorisieren

Haben Sie Ihre Belegwünsche abgegeben, können Sie diese anschließend priorisieren. Die Priorisierung erfolgt in der Applikation LV-An-/Abmeldung.

- 1. Sie befinden sich auf Ihrer persönlichen Visitenkarte.
- 2. Klicken Sie im Applikationsmenü auf die Applikation LV-An-/Abmeldung. Die Applikation LV-An-/Abmeldung erscheint. In einer Übersicht werden Ihnen alle Lehrveranstaltungen angezeigt, zu denen Sie angemeldet sind oder zu denen Sie Belegwünsche abgegeben haben. Hinter der Bezeichnung der Lehrveranstaltung ist in Klammern der Status der Anmeldung ersichtlich:
  - Belegwunsch: Sie haben einen Belegwunsch zu einem Vorbereitungsseminar im Basismodul "Vorbereitung Praxissemester" abgegeben.
  - Warteliste: Sie haben eine Lehrveranstaltung belegt und befinden sich auf der Warteliste. Bleibt dieser Status auch nach der Veröffentlichung der Vergabeergebnisse bestehen, haben Sie keinen Platz in der Lehrveranstaltung erhalten.
  - Fixplatz: Sie haben einen Platz in der Lehrveranstaltung/dem Vorbereitungsseminar erhalten.
- 3. Klicken Sie im *Navigationsmenü* in der Zeile "Aktion" auf Belegwünsche priorisieren.

| Lehrveranstaltungen<br>gewählt: 2014/15 |          |                                                                     | Studienjahr<br>Sortierung<br>Anzeige<br>Aktion | 2013/14 <b>2014/15</b><br>LV-Nummer PF/WF <b>WS/SS</b><br>Ort/Zeit Terminkalender Prüf Termine<br>LV-Anmeldung Belegwünsche priorisieren |
|-----------------------------------------|----------|---------------------------------------------------------------------|------------------------------------------------|----------------------------------------------------------------------------------------------------|
| LV-Nr                                   | Term.    | Titel/Gruppenname                                                   | Vortr. [gen.:<br>  abç                         | SWS   zust.SWS / (Teiln.lt.Anmeld.) Teiln.<br>geh.SWS / Teiln. ] (Mitwirkende) {Betreuende}                                              |
|                                         |          |                                                                     | <u>}</u>                                       |                                                                                                    |
| 1110 M2 79                              | 97 798 8 | 32 Wirtschaftswissenschaft (gbFR); Wi                               | \$                                             |                                                                                                    |
| Winterseme                              | ester    |                                                                     | <b>X</b>                                       |                                                                                                    |
| 13991.0000                              | W        | Vorbereitung zum Praxissemester:<br>BK Standardgruppe (Belegwunsch) | ¥                                              |                                                                                                    |
| 13991.0001                              | W        | Vorbereitung zum Praxissemester:<br>BK Standardgruppe (Belegwunsch) | *                                              |                                                                                                    |
| 13991.0002                              | W        | Vorbereitung zum Praxissemester:<br>BK Standardgruppe (Belegwunsch) | <b>%</b>                                       |                                                                                                    |
| 13991.0004                              | W        | Vorbereitung zum Praxissemester:<br>BK Standardgruppe (Belegwunsch) |                                                |                                                                                                    |

4. Das Fenster "Belegwünsche priorisieren" erscheint. Sie haben hier die Möglichkeit, Ihre Belegwünsche entweder über die Auswahlfelder am linken Rand zu priorisieren oder per Drag & Drop in die gewünschte Reihenfolge zu bringen.

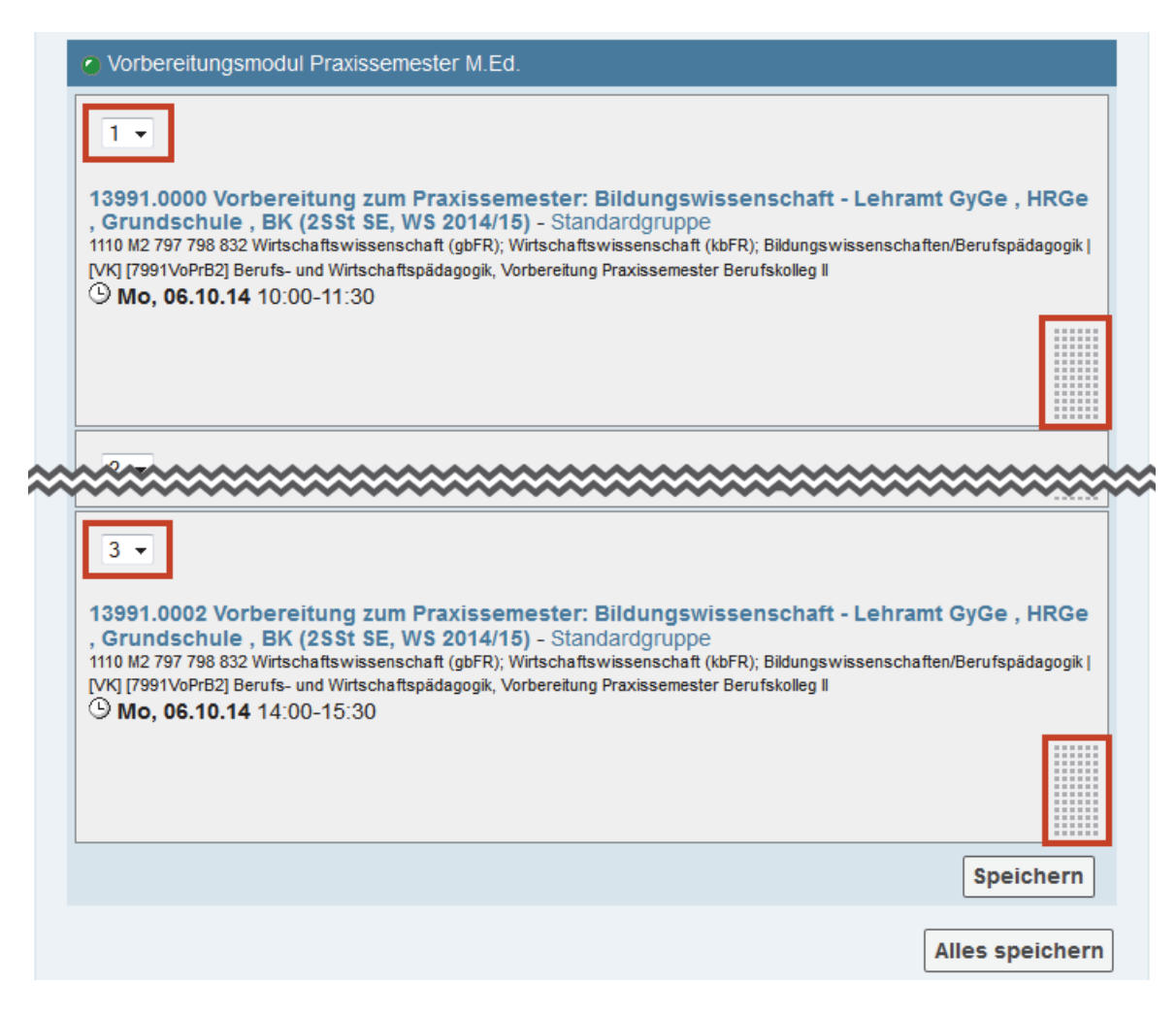

5. Sobald Sie die ursprüngliche Reihenfolge ändern, wechselt der Statuskreis links neben dem Titel seine Farbe (von grün nach orange).

| Vorbereitungsmodul Praxissemester M.Ed. |
|-----------------------------------------|
| 1 -                                     |

- 6. Klicken Sie auf die Schaltfläche *Speichern*. Im oberen Bereich des Fensters erscheint ein Hinweis, dass Ihre Priorisierung gespeichert wurde, und der Statuskreis wechselt seine Farbe erneut (von orange nach grün).
- 7. Schließen Sie das Fenster "Belegwünsche priorisieren".

**Hinweis:** Zu einer Profilgruppe können Sie sich nicht direkt anmelden. Im Rahmen der Vergabe wird eine Anmeldung mit möglichst hoher Priorität für die Zuteilung einer Profilgruppe genutzt. Ein Profilgruppenplatz in einem bestimmten Fach/Lernbereich kann allerdings nicht garantiert werden, da in jedem Vorbereitungsseminar zwar **60 Plätze** zur Verfügung stehen, davon sind allerdings nur **20 Profilgruppenplätze** (Ausnahme: Die Vorbreitungsseminare in den Förderschwerpunkten haben jeweils 40 Profilgruppenplätze). Sie werden vor Semesterbeginn darüber informiert, welches Ihrer Vorbereitungsseminare Ihre Profilgruppe ist.

## Reihungsverfahren in KLIPS 2.0

In KLIPS 2.0 werden die Plätze in Lehrveranstaltungen nach einem hinterlegten **Reihungsverfahren** vergeben. Über den jeweiligen Mechanismus, der einem Reihungsverfahren zugrunde liegt, können Sie sich in KLIPS 2.0 detailliert informieren. Neben Bezugsgrößen wie beispielsweise "Belegkontext und Gasthörer", "Prüfungswiederholung" oder "Absolvierte Fachsemester" haben Sie die Möglichkeit, alle Lehrveranstaltungen, die einem Reihungsverfahren zugeordnet sind, untereinander zu priorisieren.

Hinweis: Für jede Fakultät ist genau ein Reihungsverfahren in KLIPS 2.0 hinterlegt. Dies bedeutet, dass Sie pro Fakultät fachübergreifend priorisieren.

1. Sie befinden sich im Fenster "LV-Anmeldung - Gruppenauswahl zur LV".

2. Klicken Sie in der Spalte "Reihungsverfahren" auf die entsprechende Abkürzung.

| Gruppe         | Studium          |                                                       |         |         |           |          |      |   |             |   |     |  |
|----------------|------------------|-------------------------------------------------------|---------|---------|-----------|----------|------|---|-------------|---|-----|--|
|                | An-/Ab-/Ummelden | Grp Pr. nur für Reihung<br>Vor. Vor. Studien verfahre | Grp Pr. | Grp Pr. | Reihungs- | ungs- FP |      |   | Teilnehmer  |   | r   |  |
|                |                  |                                                       | VOI.    | Studien | venamen   | LV       | max. | 1 | max.(gepl.) | 1 | ist |  |
|                |                  | Anme                                                  | erkung  |         |           |          |      |   |             |   |     |  |
| Standardgruppe | 🕏 Anmelden       |                                                       |         |         | Hum       |          | 0    | 1 | 180         | 1 | 0   |  |

3. Das Fenster "Reihungsverfahren - Beschreibung" erscheint. Hier erfahren Sie im Detail, wie in KLIPS 2.0 die Plätze in der jeweiligen Lehrveranstaltungen vergeben werden und in welcher Reihenfolge die jeweiligen Bezugsgrößen Einfluss auf die Vergabe haben.

| Reihungsverfahren<br>Kennzahllänge<br>Beschreibung<br>Rahmenbedingungen | Humanwissenschaftliche Fakultät<br>13<br>• Es können mehrere Belegwünsche abgegeben werden.<br>• Belegwünsche können priorisiert werden.                                                                                                    |       |
|-------------------------------------------------------------------------|----------------------------------------------------------------------------------------------------|-------|
|                                                                         | Anmeldefristen werden zentral verwaltet                                                                                                    | )<br> |
| Mechanismus                                                             | <ul> <li>Bezugsgrössen werden in folgender Reihenfolge ausgewertet:</li> <li>Belegkontext und Gasthörer: Reihung anhand Belegkontext und Gasthörer: Belegung</li> <li>Studierende/r im vorgesehenen Fachsemester: höhere Bewertung wenn sich der/die<br/>Fachsemester</li> <li>Prüfungswiederholung: bessere Reihung wenn zum Prüfungsknoten mindestens ein nit<br/>Absolvierte Fachsemester im Studium: Anzahl der Fachsemester die ein Studierende</li> <li>Priorisierung durch Studierenden: Reihung anhand der durch Studierende vorgenom</li> <li>Los: eine Zufallszahl mit 4 Stellen</li> </ul> |       |
| Beispiel                                                                | 0 0 0 0 0 0 0 0 0 0 0 0 0 0 0 0 0 0 0 0                                                                                                    | 1     |
|                                                                         | Bezugsgrösse: Absolvierte Fachsemester im Studium<br>Beschreibung: Anzahl der Fachsemester die ein Studierender innerhalb eines Studiums (Stu<br>Neuberechnung: automatisch bei Bezugsgrössenänderung<br>Stellenanzahl: 2<br>Position: 4                                                                                                    |       |
| Vergabemechanismus                                                      | <ul> <li>Vergabedurchläufe werden in folgender Reihenfolge durchgeführt:</li> <li>Standardvergabe: Vergabe It. Reihenfolge des Verfahrens<br/>Anzahl Iterationen: 1</li> <li>Vergabechecks:         <ul> <li>Fixplatzbegrenzung per Scopegruppen: es wird geprüft, ob die im SPO-Korte</li> <li>Fixplatzbegrenzung per Scopemaxima: es wird geprüft ob die im SPO-Korte</li> </ul> </li> </ul>                                                                                                    |       |

Hinweis: Wenn Sie mit der Maus über die einzelnen Ziffern des Beispiels fahren, erhalten Sie zusätzliche Informationen zur jeweiligen Bezugsgröße.

## Abmeldung von Lehrveranstaltungen / Vorbereitungsseminaren

Die Abmeldung von Lehrveranstaltungen / Vorbereitungsseminaren ermöglicht Ihnen die Applikation LV-An/Abmeldung, die Sie über Ihre persönliche Visitenkarte aufrufen können.

- Klicken Sie im Applikationsmenü auf die Applikation LV-An-/Abmeldung. Die Applikation LV-An-/Abmeldung erscheint. In einer Übersicht werden Ihnen alle Lehrveranstaltungen und Vorbereitungsseminare angezeigt, zu denen Sie angemeldet sind oder zu denen Sie Belegwünsche abgegeben haben. Hinter der Bezeichnung der Lehrveranstaltung des Vorbereitungsseminars ist in Klammern der Status der Anmeldung ersichtlich:
  - Belegwunsch: Sie haben einen Belegwunsch zu einer Lehrveranstaltung oder einem Vorbereitungsseminar im Basismodul "Vorbereitung Praxissemester" abgegeben. Bleibt dieser Status auch nach der Veröffentlichung der Vergabeergebnisse bestehen, haben Sie keinen Platz in der Lehrveranstaltung erhalten. Vorbereitungsseminare im Basismodul "Vorbereitung Praxissemester" in denen Sie keinen Platz erhalten haben, werden Ihnen nach der Veröffentlichung der Vergabeergebnisse nicht mehr angezeigt.
  - Warteliste: Sie haben eine Lehrveranstaltung belegt, deren Plätze nach dem Anmeldezeitpunkt vergeben werden, und befinden sich auf der Warteliste. Bleibt dieser Status auch nach der Veröffentlichung der Vergabeergebnisse bestehen, haben Sie keinen Platz in der Lehrveranstaltung erhalten.
  - Fixplatz: Sie haben einen Platz in der Lehrveranstaltung/dem Vorbereitungsseminar im Basismodul "Vorbereitung Praxissemester" erhalten.

Σ

2. Um sich von einer Lehrveranstaltung/einem Vorbereitungsseminar innerhalb des Abmeldezeitraums abzumelden, klicken Sie in der Spalte "Teil/Prüf/Eval/Info" auf das grüne Symbol "T" der/dem entsprechenden Lehrveranstaltung/Vorbereitungsseminar.

| Lehrve<br>gewähl | erans<br>t: 2014/ | taltungen<br><sup>15</sup>                                                             |                |      |                     |
|------------------|-------------------|----------------------------------------------------------------------------------------|----------------|------|---------------------|
| LV-Nr            | Term.             | Titel/Gruppenname                                                                      | Dauer<br>(SWS) | Art  | Teil/Prüf/Eval/Info |
|                  |                   |                                                                                        | Anmer          | kung |                     |
| 1110 M2 79       | 97 798 8          | 32 Wirtschaftswissenschaft (gbFR); Wirtschaftswissenschaft (                           | (?StG)         |      |                     |
| Winterseme       | ester             | 5                                                                                      | 5              |      |                     |
| 13991.0000       | W                 | Vorbereitung zum Praxissemester: Bildungswissenschr<br>BK Standardgruppe (Belegwunsch) | 2              | SE   |                     |
| 13991.0001       | W                 | Vorbereitung zum Praxissemester: Bildungswissenscha<br>BK Standardgruppe (Belegwunsch) | 2              | SE   |                     |
| 13991.0002       | W                 | Vorbereitung zum Praxissemester: Bildungswissensch<br>BK Standardgruppe (Belegwunsch)  | 2              | SE   |                     |
| 1110 M2 79       | 98 Wirts          | chaftswissenschaft (kbFR) (?StG)                                                       | <u>}</u>       |      |                     |
| Winterseme       | ester             | 2                                                                                      | 2              |      |                     |
| 14266.0000       | W                 | Dienstleistungs- und Medienmarketing Standardgruppe                                    | 2              | VO   |                     |
| 14347.9002       | W                 | Arbeits- und Betriebspädagogik Standardgruppe (Warteli                                 | <b>2</b>       | VO   |                     |

3. Das Fenster "LV-Anmeldung - LV-Gruppen der LV" erscheint. Klicken Sie in der Spalte "Aktion" auf die Schaltfläche *Abmelden* und bestätigen Sie die anschließende Sicherheitsabfrage mit *OK*.

| aktuel | aktueller Status: |                       |                         |                                                                           |   |            |  |  |  |  |  |
|--------|-------------------|-----------------------|-------------------------|---------------------------------------------------------------------------|---|------------|--|--|--|--|--|
| Grup   | pe Status         | Status<br>erreicht am | Studium                 | SPO-Kontext                                                               | Ş | Aktion     |  |  |  |  |  |
| Grupp  | e 1 WARTELISTE    | 09.09.2014<br>19:22   | 1110 M3 049<br>Englisch | [VK] [4569SpW-00] Haupt- oder Obersen<br>Spezialthemen Sprachwissenschaft |   | 🔇 Abmelden |  |  |  |  |  |
|        |                   |                       |                         |                                                                           | ξ |            |  |  |  |  |  |
|        |                   |                       |                         | •                                                                         | ĸ |            |  |  |  |  |  |

4. Schließen Sie das Fenster "LV-Anmeldung - LV-Gruppen der LV". Die Übersicht der Lehrveranstaltungen und Vorbereitungsseminare, zu denen Sie angemeldet sind oder zu denen Sie Belegwünsche abgegeben haben, hat sich in der Applikation LV-An/Abmeldung aktualisiert.

### LV-Bookmarks

LV-Bookmarks sind Verweise auf Lehrveranstaltungen, die für Sie von Interesse sind (ähnlich wie Lesezeichen in einem Web-Browser). Diese Verweise werden in Ihrer LV-Bookmark-Liste gesammelt, die Sie über die entsprechende Applikation aufrufen.

Zu jeder Lehrveranstaltung in Ihrer LV-Bookmark-Liste können Sie verschiedene Benachrichtigungen aktivieren. Sobald sich an einer dieser Lehrveranstaltungen etwas ändert, werden Sie per E-Mail benachrichtigt.

Sie werden beispielsweise informiert,

- wenn die Teilnehmer/innen/zahl einer Lehrveranstaltung hochgesetzt wurde,
- wenn eine neue (zusätzliche) LV-Gruppe zu einer Lehrveranstaltung erstellt wurde,
- wenn An- oder Abmeldefristen geändert wurden oder
- wenn Informationen zu einer Lehrveranstaltung, die zum Zeitpunkt der Freischaltung des Vorlesungsverzeichnisses noch nicht vollständig angelegt war, vervollständigt wurden.

#### Standardeinstellungen festlegen

Hinweis: Es ist sinnvoll, bereits vor dem Hinzufügen von Lehrveranstaltungen zur Ihren LV-Bookmarks die Standardeinstellungen (Defaulteinstellungen) vorzunehmen, da diese sich nicht rückwirkend auf Lehrveranstaltungen auswirken, die bereits in die LV-Bookmark-Liste aufgenommen wurden.

- 1. Sie befinden sich auf Ihrer persönlichen Visitenkarte.
- 2. Klicken Sie im Applikationsmenü auf die Applikation LV-Bookmarks. Die Applikation wird aufgerufen.
- 3. Kontrollieren Sie im Navigationsbereich das Studienjahr.
- 4. Klicken Sie im Navigationsbereich in der Zeile "Aktion > Konfigurieren" auf Defaulteinstellungen.

|       |   | Studierende/r: Carla Colonia |          |         |       |         |  |  |  |
|-------|---|------------------------------|----------|---------|-------|---------|--|--|--|
| Suche | • | 🗭 Log-out                    | <b>^</b> | ?       | i     | ₽ de/en |  |  |  |
|       |   |                              |          |         |       |         |  |  |  |
|       |   | Anzeige                      | e        |         |       |         |  |  |  |
|       |   | Studienjah                   | r 🤿      | 20      | 15/16 | 6 💌 ⊳   |  |  |  |
|       |   | Aktion                       | <u> </u> |         |       |         |  |  |  |
|       |   | Konfigurierer                | n Defa   | aulteir | stell | ungen   |  |  |  |
|       |   |                              |          |         |       |         |  |  |  |

5. Das Fenster "Defaulteinstellungen" öffnet sich.

6. Aktivieren Sie über die Kontrollkästchen jene Funktionalitäten, für die Sie standardmäßig eine Benachrichtigung erhalten wollen.

| Standardmäßig sind folgende Funktionalitäten für Lehrveranstaltungen der LV-Bookmarks-Liste aktiviert: |                                                                                 |                  |    |  |  |  |  |  |
|----------------------------------------------------------------------------------------------------|---------------------------------------------------------------------------------|------------------|----|--|--|--|--|--|
| aktiv                                                                                                  | Funktionalität                                                                  | Kurzbezeichnung  |    |  |  |  |  |  |
|                                                                                                    | Benachrichtigung bei Erstellung von Terminen                                    | TE               |    |  |  |  |  |  |
| <b>V</b>                                                                                               | Benachrichtigung bei Änderung der max. Teilnehmerzahl bei einer LV-Gruppe       | ANZ              |    |  |  |  |  |  |
|                                                                                                    | Benachrichtigung bei Erstellung einer LV-Gruppe                                 | GRP              |    |  |  |  |  |  |
|                                                                                                    | Benachrichtigung bei Änderung des Anmeldebeginn-Zeitpunktes bei einer LV-Gruppe | ANM              |    |  |  |  |  |  |
|                                                                                                    | Benachrichtigung bei Genehmigung einer gleichen LV                              | GLV              |    |  |  |  |  |  |
|                                                                                                    |                                                                                 |                  |    |  |  |  |  |  |
|                                                                                                    |                                                                                 |                  |    |  |  |  |  |  |
|                                                                                                    | Speichern Und Schließen A                                                       | bbrechen/Schließ | en |  |  |  |  |  |

7. Klicken Sie auf die Schaltfläche Speichern und Schließen.

#### LV-Bookmark hinzufügen

- 1. Wählen Sie im **Organisationsbaum** die Organisation, deren Lehrveranstaltungsangebot Sie einsehen möchten. Die Visitenkarte der gewählten Organisation wird angezeigt.
- 2. Klicken Sie auf der Visitenkarte der Organisation im Applikationsmenü auf die Applikation Lehrveranstaltungen. Das "Lehrveranstaltungsangebot" wird angezeigt.
- 3. Hinter jedem LV-Titel finden Sie ein Stern-Symbol.
  - . The second second sec
  - LV befindet sich in Ihrer LV-Bookmark-Liste
- 4. Mit einem Klick auf das *Stern-Symbol* können Sie die entsprechende Lehrveranstaltung Ihrer LV-Bookmark-Liste hinzufügen. Ein erneuter Klick auf das *Stern-Symbol* entfernt die Lehrveranstaltung wieder.

| alle LVs des Studienjahres, gruppiert nach W/S, sortiert nach LV-Nr - Anzahl: 6 |                |                                                                    |                |   |  |  |  |  |
|---------------------------------------------------------------------------------|----------------|--------------------------------------------------------------------|----------------|---|--|--|--|--|
| LV-Nr                                                                           | Zeit<br>Ort    | Titel                                                              | Dauer<br>(SWS) | 3 |  |  |  |  |
| Winterseme                                                                      | Wintersemester |                                                                    |                |   |  |  |  |  |
| 14467.0000                                                                      | W              | Diagnostizieren und Fördern im Deutschunterricht 🏠 🔶 🗕 👘           | 2              | 2 |  |  |  |  |
| 14467.0001                                                                      | W              | Didaktik und Methodik des Schreibens 🚖                             | 2              | ς |  |  |  |  |
| 14467.0002                                                                      | W              | Literarische Gattungen in der Qualifikationsphase (Blockseminar) 🏠 | 2              | 5 |  |  |  |  |
| 14467.0003                                                                      | W              | Sprachgeschichte und Schule 🏠                                      | 2              | λ |  |  |  |  |

#### LV-Bookmarks öffnen

- 1. Sie befinden sich auf Ihrer persönlichen Visitenkarte.
- 2. Klicken Sie im Applikationsmenü auf die Applikation LV-Bookmarks. Die Applikation wird aufgerufen.
- 3. Kontrollieren Sie im Navigationsbereich das Studienjahr.
- 4. Ihre gespeicherten LV-Bookmarks werden für das gewählte Studienjahr angezeigt.

|   | Beobachtete Lehrveranstaltungen des Studienjahres 2015/16, gruppie |      |          |          |            |   |            |             |                                |                |     |                                                  |
|---|--------------------------------------------------------------------|------|----------|----------|------------|---|------------|-------------|--------------------------------|----------------|-----|--------------------------------------------------|
|   |                                                                    | Fun  | iktiona  | litäten  |            |   |            |             |                                |                |     | 5                                                |
|   | TE                                                                 | ANZ  | GRP      | ANM      | <u>GLV</u> |   | LV-Nr 🔺 🍸  | Zeit<br>Ort | Titel 🔺 🍸                      | Dauer<br>(SWS) | Art | Status                                           |
| W | inte                                                               | rsem | ester    |          |            |   |            |             |                                |                |     | Z                                                |
| ø |                                                                    | 0    | <b>Ø</b> |          |            | Ŵ | 14595.9010 | W           | Geschichte im Spätmittelalter  | 2              | AG  | - <b>-</b> • • • • • • • • • • • • • • • • • • • |
| ø |                                                                    |      |          |          |            | ŵ | 14016.0014 | W           | Grundlagen der Besteuerung     | 2              | VO  | - <i>•</i> • §                                   |
| ø |                                                                    |      | <b>Ø</b> | <b>Ø</b> | 0          | Ť | 14016.0001 | W           | Kosten- und Leistungsrechnung  | 2              | VO  | ୖୖୖ                                              |
| ø | Ø                                                                  |      |          |          |            | Û | 14595.0003 | W           | Lateinamerikanische Geschichte | 2              | AG  | <b>⊘</b> ∑                                       |

Hinweis: Um die Benachrichtigungen zu einer einzelnen Lehrveranstaltung festzulegen/zu ändern, klicken Sie vorne in der Zeile der Lehrveranstaltung auf das Stift-Symbol.

## Prüfungen

Wesentliche Applikationen des Prüfungsmanagements für Studierende in KLIPS 2.0 sind:

| Name                          | Beschreibung                                                                                                    |
|-------------------------------|----------------------------------------------------------------------------------------------------|
| Anerkennung / Zeugnisnachtrag | In der Applikation <b>Anerkennungen / Zeugnisnachtrag</b> werden Studierenden die Anerkennungen bzw. Zeugnisnachträge angezeigt, die für Ihr Studium verbucht wurden.                                                                          |
| Prüfungsan-/abmeldung         | In der Applikation <b>Prüfungsan-/abmeldung</b> erhalten Sie eine Übersicht Ihrer Prüfungstermine und können sich über Ihren Studienplan zu Prüfungen anmelden. Zudem haben Sie dort ebenfalls die Möglichkeit, sich von Prüfungen abzumelden. |
| Prüfungsergebnisse            | In der Applikation <b>Prüfungsergebnisse</b> können Studierende auf einen Blick alle Prüfungsergebnis-<br>se sehen.                                                                                                    |

## Anmeldung zu Prüfungen

Die Applikation Prüfungsan-/abmeldung auf Ihrer persönlichen Visitenkarte ist Ihr erster Anlaufpunkt, wenn Sie sich zu einer Prüfung anmelden möchten.

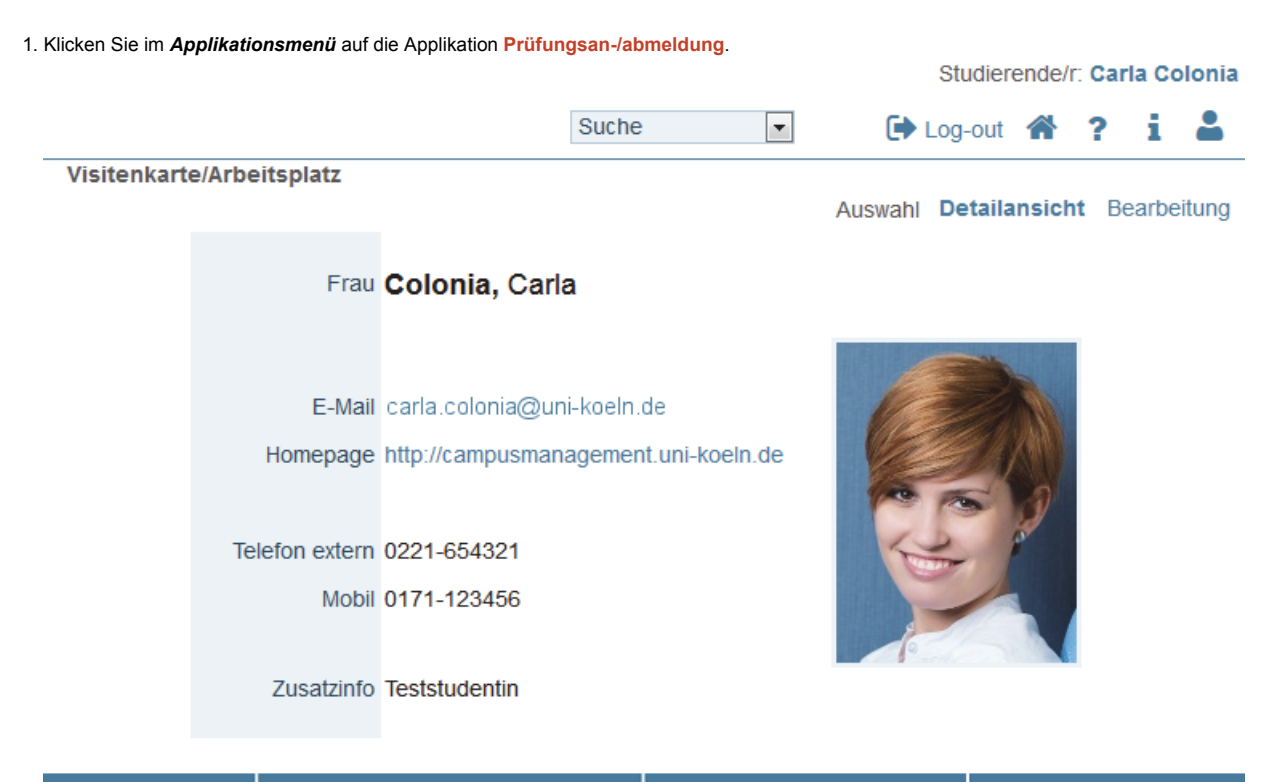

| Forschung & Lehre | Studium                       | Ressourcen                               | Dienste            |
|-------------------|-------------------------------|------------------------------------------|--------------------|
| LV-Bookmarks      | Anerkennung / Zeugnisnachtrag | 25 Terminkalender                        | UCCard Foto-Upload |
|                   | Ausdrucke für Studierende     | o <sup>O</sup> persönliche Einstellungen |                    |
|                   | Bewerbungen                   |                                          |                    |
|                   | LV-An/Abmeldung               |                                          |                    |
|                   | Prüfungsan-/abmeldung         |                                          |                    |
|                   | Prüfungsergebnisse            |                                          |                    |
|                   | Semesterbeitragsstatus        |                                          |                    |
|                   | Studien-/Heimatadresse        |                                          |                    |
|                   | Studienstatus                 |                                          |                    |

Foto: © contrastwerkstatt - Fotolia.com

2. Die Applikation Prüfungsan-/abmeldung erscheint.

**Hinweis:** In der Applikation gibt es vier Registerkarten. In der 1. Registerkarte "Meine Prüfungstermine" werden die angemeldeten Prüfungstermine angezeigt. Unter "Anmeldung über Studienplan (empfohlen)" können Sie sich zu Prüfungen anmelden. Unter der 3. Registerkarte können Sie nach Prüfungen suchen und die Einstellungen in der 4. Karte bearbeiten.

#### Colonia, Carla

### Prüfungsan-/abmeldung - Prüfungstermine

| I | Neine | Prü  | fungs  | termine      | Anmel  | dung  | über Studi    | enplan (e  | mpfohl              | en)               | Prüfungsann   | neldung - Su | che E | ΞİI |
|---|-------|------|--------|--------------|--------|-------|---------------|------------|---------------------|-------------------|---------------|--------------|-------|-----|
|   | Prüfu | ings | termin | e, zu denen  | Sie an | gemel | det sind. Sta | and : 11.1 | 2.2014 <sup>·</sup> | 16:3 <sup>,</sup> | 1             |              |       |     |
|   | Nr    |      | Sem.   | Studien-ID   | Art    | Titel | Anmelde-      | Drüfarlın  | Datum               | Ort               |               |              |       |     |
|   | Sie 7 |      |        | A T          |        |       | status        | Pluelli    | <b>V V</b>          | OIL               | Admendung dis | Akuonenn     |       |     |
|   | Sie 2 |      | ennern | Finitung ang | gemen  | iet.  |               |            |                     |                   |               |              |       |     |

3. Um sich f
ür eine Pr
ü
f
ung anzumelden, klicken Sie auf die 2. Registerkarte "Anmeldung 
über Studienplan (empfohlen)". Ihr Studienstatus erscheint. In einer tabellarischen 
Übersicht finden Sie Ihren Studiengang (im Screenshot gelb hinterlegt) sowie die einzelnen Bereiche des Studiengangs.

| Studien ID          | Studienbezeichnung                                | Studienplan | Sta'    | Fachsemester |
|---------------------|---------------------------------------------------|-------------|---------|--------------|
| 1110 M3 036 050 C75 | Deutsch; Geographie; Bildungswissenschaften (UzK) | 20142       | Erstein | 1 FS / -     |
| 1110 M3 036         | Deutsch                                           | 20142       | Ersteir | 1 FS / -     |
| 1110 M3 050         | Geographie                                        | 20142       | Erstein | 1 FS / -     |
| 1110 M3 C75         | Bildungswissenschaften (UzK)                      | 20142       | Erstein | 1 FS / -     |
|                     |                                                   |             |         | \$           |

Hinweis: Sollten Sie Ihren Bachelor ebenfalls an der Universität zu Köln absolviert haben, werden Ihnen in dieser Übersicht auch die einzelnen Bereiche Ihres Bachelor-Studiengangs angezeigt. Orientieren Sie sich in diesem Fall an der Studien ID, die entweder ein "B" (Bachelor) oder ein "M" (Master) enthält.

- 4. Um die Studienstruktur eines Bereichs einzusehen, klicken Sie in der Spalte "Studienplan" auf die entsprechende Version der Prüfungsordnung Ihres Studiums z.B. 20142.
- 5. Die Studienstruktur wird anschließend in Form einer Baumstruktur (Studienbaum) im sogenannten "Curriculum Support" geöffnet.

| Knoten-Bezeichnung                                                          |
|-----------------------------------------------------------------------------|
| [20142] Unterrichtsfach Sozialwissenschaften                                |
| []] [6370DiSo00] AM-SWD: Didaktik der Sozialwissenschaften                  |
| 🕀 🗏 [6370DiSo00] Seminar 1                                                  |
|                                                                             |
| [6370DiSo00] Modulabschlussprüfung                                          |
| 🗉 📕 [6370HswB00] SM-SÖP: Herausforderungen sozialwissenschaftlicher Bildung |
| Interdisziplinarität in den Sozialwissenschaften                            |
| []] [6370KswA01] SM-STA: Komplexe sozialwissenschaftliche Analyse           |
| 🛨 📕 [6370KswA01] Seminar 1                                                  |
| [6370KswA01] Seminar 2                                                      |
| [6370KswA01] Modulabschlussprüfung                                          |
| 🖭 📕 [6370MiDi00] SM-SWI-MD: Migration und Diversität                        |
| 🖭 르 [6370GeSt00] SM-SWI-GS: Gender Studies                                  |
| 🖸 📕 [6370EalS00] SM-SWI-EIS: European and International Studies             |
|                                                                             |

Hinweis: Durch einen Klick auf die +/- Symbole können Sie die Studienstruktur erweitern bzw. reduzieren.

6. Um sich zu einer Prüfung innerhalb des Anmeldezeitraums anzumelden, navigieren Sie in der Studienstruktur bis zur gewünschten Prüfung und klicken rechts neben dem Titel auf das grüne Symbol "P".

| Knoten-Bezeichnung                                           |          |
|--------------------------------------------------------------|----------|
| [20142] Wirtschaftswissenschaft (gbFR)                       |          |
| 🖃 📕 [1347WiDa10] BM Wirtschaftsdidaktik I                    |          |
| 🛨 📕 [1347WiDa10] Vorlesung                                   | <b>1</b> |
| 王 📕 [1347WiDa10] Übung                                       |          |
| 🖃 📕 [1347WiDa10] Modulabschlussprüfung                       | 🕑 🛄      |
| Prüfung(en) im Studienjahr 🖪 2014/15 🗈                       | Teil     |
| 1347W.iDa10 14W 0SWS FA MAP Basismodul Wirtschaftsdidaktik I | 0        |
|                                                              |          |
| 🛨 르 [1347WiDa30] AM Wirtschaftsdidaktik III                  | <b>1</b> |
|                                                              |          |

7. Das Fenster "Prüfungstermine" erscheint. Sollten zu der Prüfung mehrere Termine angegeben sein, können Sie sich nur zu einem Prüfungstermin anmelden.

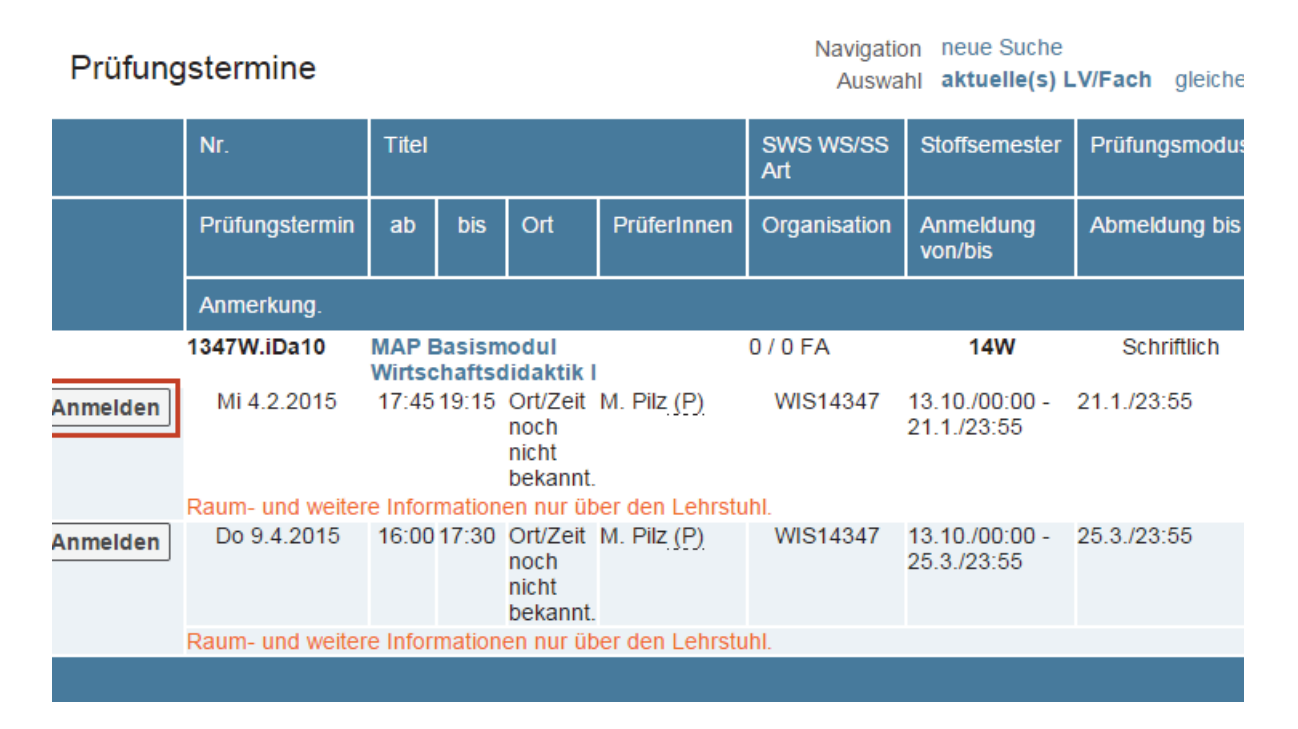

- Klicken Sie auf Anmelden, um sich f
  ür den Termin als Kandidat/in anzumelden. Klicken Sie auf Abbrechen, wenn Sie sich nicht anmelden m
  öchten.
- Die Ansicht aktualisiert sich. Sie können ihre Pr
  üfungsanmeldung ausdrucken, wenn Sie m
  öchten. Schlie
  ßen Sie das Fenster. Ihre Anmeldung war erfolgreich.
- 11. In der 1. Registerkarte "Meine Prüfungstermine" der Applikation Prüfungsan-/abmeldung erscheint nun ihre angemeldete Prüfung.

## Prüfungsan-/abmeldung - Prüfungstermine

| Colonia, Carla                              |                                       |                                                 |                            |                                                                        |                    | 3                                 | 3                 |
|---------------------------------------------|---------------------------------------|-------------------------------------------------|----------------------------|------------------------------------------------------------------------|--------------------|-----------------------------------|-------------------|
| Prüfungsan-                                 | }                                     |                                                 |                            |                                                                        |                    |                                   |                   |
| Meine Prüfungste                            | rmine                                 | Anmeldu                                         | ng übe                     | er Studienplan (empfo                                                  | ohlen) P           | rüfungsa                          | }                 |
| Prüfungstermine                             | zu dener                              | n Sie anger                                     | neldet                     | sind. Stand : 11.12.201                                                | 14 16:31           | 3                                 | \$                |
| r runungstermine,                           | Lu uonoi                              | li olo uligo.                                   |                            |                                                                        |                    |                                   | 5                 |
| Nr.                                         | Sem. S                                | Studien-ID                                      | Art                        | Titel                                                                  | Anmelde-<br>status | Prüferin                          | Aktionen          |
| Nr.<br>Nr.<br>1347W.iDa10                   | Sem. S<br>T<br>14W 1<br>7             | Studien-ID<br>T<br>1110 M2<br>197               | Art                        | Titel<br>▲ ▼<br>MAP Basismodul<br>Wirtschaftsdidaktik I                | Anmelde-<br>status | PrüferIn<br>Pilz M<br>( <u>P)</u> | Aktionen <b>T</b> |
| Nr.<br>▲ ▼<br>▶ 1347W.iDa10<br>Raum- und we | Sem. S<br>Sem. S<br>14W $\frac{1}{7}$ | Studien-ID<br>T<br>1110 M2<br>197<br>ormationen | Art<br>A T<br>FA<br>nur ül | Titel<br>MAP Basismodul<br>Wirtschaftsdidaktik I<br>ber den Lehrstuhl. | Anmelde-<br>status | Prüferin<br>Pilz M<br>(P)         | Aktionen 🕤        |

## Abmeldung von Prüfungen

Die Abmeldung von Prüfungen ermöglicht Ihnen die Applikation Prüfungsan-/abmeldung, die Sie über Ihre persönliche Visitenkarte aufrufen können.

- 1. Klicken Sie im *Applikationsmenü* auf die Applikation **Prüfungsan-/abmeldung**. Die Applikation **Prüfungsan-/abmeldung** erscheint. In der 1. Registerkarte "Meine Prüfungstermine" werden Ihnen alle Prüfungen angezeigt, zu denen Sie angemeldet sind.
- 2. Um sich von einer Prüfung innerhalb des Abmeldezeitraums abzumelden, klicken Sie in der Spalte "Aktionen" auf die Schaltfläche *Abmelden* der entsprechenden Prüfung.

| Colonia, Carla                          |                            |                                                                 |                    |                                                                        |                    | 3                                | 3          |
|-----------------------------------------|----------------------------|-----------------------------------------------------------------|--------------------|------------------------------------------------------------------------|--------------------|----------------------------------|------------|
| Prüfungsan-/abmeldung - Prüfungstermine |                            |                                                                 |                    |                                                                        |                    |                                  |            |
| Meine Prüfungstei                       | rmine                      | Anmeldu                                                         | ng üb              | er Studienplan (empfo                                                  | ohlen) P           | rüfungsa                         | <b>}</b>   |
| Prüfungstermine,                        | zu den                     | en Sie ange                                                     | meldet             | sind. Stand : 11.12.201                                                | 14 16:31           | ž                                |            |
|                                         |                            |                                                                 |                    |                                                                        |                    |                                  |            |
| Nr.                                     | Sem.                       | Studien-ID                                                      | Art                | Titel                                                                  | Anmelde-<br>status | PrüferIn                         | Aktionen   |
| Nr.<br>▲ 🔽<br>► 1347W.iDa10             | Sem.                       | Studien-ID<br>T<br><u>1110 M2</u><br><u>797</u>                 | Art                | Titel<br>A T<br>MAP Basismodul<br>Wirtschaftsdidaktik I                | Anmelde-<br>status | Prüferin<br>Pilz M<br>(P)        | Aktionen 🕤 |
| Nr.<br>T<br>1347W.iDa10<br>Raum- und we | Sem.<br>Sem.<br>14W<br>14W | Studien-ID<br>T<br><u>1110 M2</u><br><u>797</u><br>nformationer | Art<br>FA<br>nur ü | Titel<br>MAP Basismodul<br>Wirtschaftsdidaktik I<br>ber den Lehrstuhl. | Anmelde-<br>status | PrüferIn<br>Pilz M<br><u>(P)</u> | Aktionen 🕤 |

3. Das Dialogfenster "Prüfungsabmeldung" erscheint.

Prüfungsabmeldung

Klicken Sie auf die Schaltfläche *Abmelden* und bestätigen Sie die anschließende Sicherheitsabfrage mit *OK*. Sie können sich ihre Abmeldung ausdrucken.

| Nr              | 1347W.iDa10                          | Prüfungsmodus         | Schriftlich  | Details der |
|-----------------|--------------------------------------|-----------------------|--------------|-------------|
| Tite            | MAP Basismodul Wirtschaftsdidaktik I | Prüfungstyp           | Modulprüfung |             |
| Datun           | 04.02.2015                           | Sem.                  | 14W          | Prüfungso   |
| Prüfungsbeginr  | 17:45                                | Art                   | Fach         | Ort/Zeit no |
| Prüfungsende    | 19:15                                | Std.                  | 0            |             |
| Anmeldung at    | 13.10.2014 00:00                     | Akt. Anmeldungen      | 11           | Beteiligte  |
| Anmeldung bis   | 21.01.2015 23:55                     | Max. Anmeldungen      | 9999         | Pilz, Matth |
| Abmeldung bis   | 21.01.2015 23:55                     |                       |              |             |
|                 |                                      |                       |              |             |
| Studienbezogen  | e Daten                              |                       |              |             |
|                 | Studium 1110 M2 797 - 1110 M2 797 W  | /irtschaftswissenscha | ft (gbFR)    |             |
| Stellung im Stu | lienplan [VK] Zuordnungsknoten       |                       |              |             |

4. Ihre Abmeldung wurde erfolgreich durchgeführt.

### Anerkennung

In der Applikation Anerkennungen / Zeugnisnachtrag werden Studierenden die Anerkennungen bzw. Zeugnisnachträge angezeigt, die für Ihr Studium verbucht wurden. Sie erreichen die Applikation über Ihre persönliche Visitenkarte.

1. Klicken Sie im Applikationsmenü auf die Applikation Anerkennung / Zeugnisnachtrag.

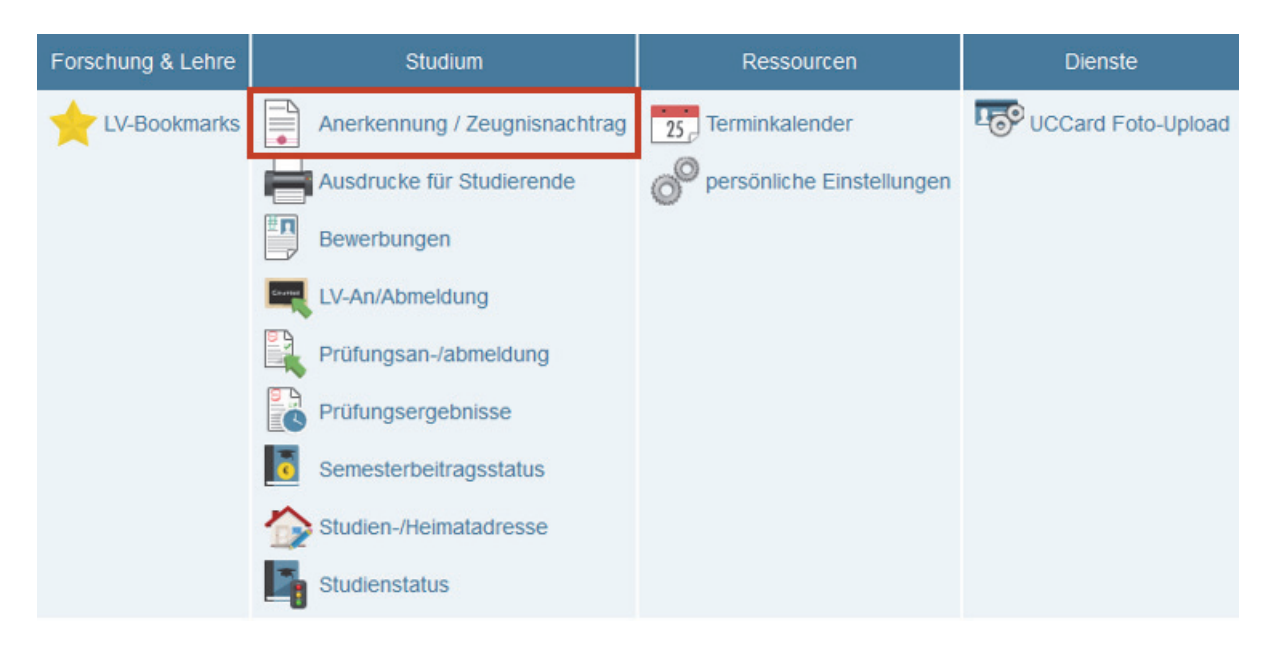

2. In der Applikation sehen Sie eine Übersicht der Anerkennungen, die für ihr Studium verbucht werden sind.

#### KlipsColonia Carla

### Anerkennungen / Zeugnisnachträge (AZ)

| Anerkennungen                                   |                  |              |            |                      |                                                                       |  |  |  |
|-------------------------------------------------|------------------|--------------|------------|----------------------|-----------------------------------------------------------------------|--|--|--|
| Aperkoppupgetyp                                 | Geschäftszahl    | Dekanatszahl | Datum      | Positionen           | Bildungeoinrichtung                                                   |  |  |  |
| Anerkennungstyp                                 |                  |              |            | Alle/OK Stud./OK UzK | Biddingseinnichtung                                                   |  |  |  |
| Wirtschaftswissenschaft                         | ft (gbFR) (HG-NI | RW)          |            |                      |                                                                       |  |  |  |
| Allgemeine Anerkennung                          |                  |              | 14.05.2015 | 1/1/1                | Universität zu Köln                                                   |  |  |  |
|                                                 |                  |              |            |                      |                                                                       |  |  |  |
| Wirtschaftswissenschaft (kbFR) (HG-NRW)         |                  |              |            |                      |                                                                       |  |  |  |
| Allgemeine Anerkennung                          |                  |              | 11.05.2015 | 1/1/1                | Fremde<br>Bildungseinrichtung -<br>foreign educational<br>institution |  |  |  |
|                                                 |                  |              |            |                      |                                                                       |  |  |  |
| Bildungswissenschaften/Berufspädagogik (HG-NRW) |                  |              |            |                      |                                                                       |  |  |  |
| Allgemeine Anerkennung                          |                  |              | 18.05.2015 | 1/1/1                | Fremde<br>Bildungseinrichtung -<br>foreign educational<br>institution |  |  |  |
| Allgemeine Anerkennung                          |                  |              | 20.05.2015 | 1/0/0                | Universität zu Köln                                                   |  |  |  |

3. Um die Position einzusehen, für die die Leistung anerkannte wurde, klicken Sie in der "Spalte" Positionen auf die Zahlenfolge (z.B. 1 / 1 / 1).

**Hinweis:** Diese Zahlenfolge zeigt an erster Stelle die Erfassung einer Anerkennung, an zweiter Stelle die Bestätigung durch den Studierenden und an dritter Stelle die Bestätigung durch den/die Sachbearbeiter/in, z.B.  $1 / 0 / 0 \rightarrow 1$  Anerkennung angelegt und weder von Studierenden oder Sachbearbeitenden bestätigt.

#### KlipsColonia Carla

### Anerkennungs-/Bescheidpositionen

Anerkennung vom 14.05.2015 Typ: Allgemeine Anerkennung Studium: 1110 M2 797 Wirtschaftswissenschaft (gbFR) (HG-NRW) Bildungseinrichtung: Universität zu Köln

Auswahl Parameter Positionen

| Poihonfolgo                                                                                    | UzK         | ECTS    | Bestätigung |     |  |
|------------------------------------------------------------------------------------------------|-------------|---------|-------------|-----|--|
| Remenoige                                                                                      | Beurteilung | Credits | Stud.       | UzK |  |
| Position 1                                                                                     |             |         | 1           | 1   |  |
| wird anerkannt für<br>A00000043 Modulabschlussprüfung; FA<br>0SWS S 2014/15 Fach-/Modulprüfung | 1,3         |         |             |     |  |
|                                                                                                |             |         |             |     |  |